# CHESS PAWN

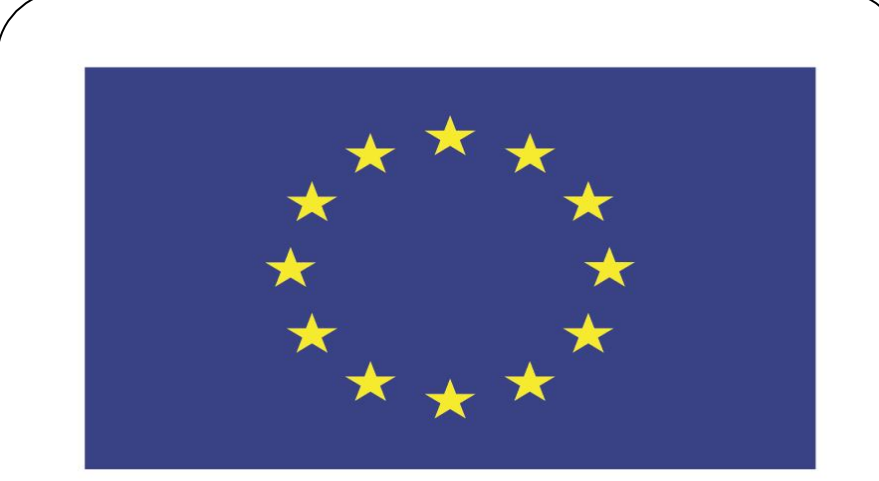

### Co-funded by the European Union

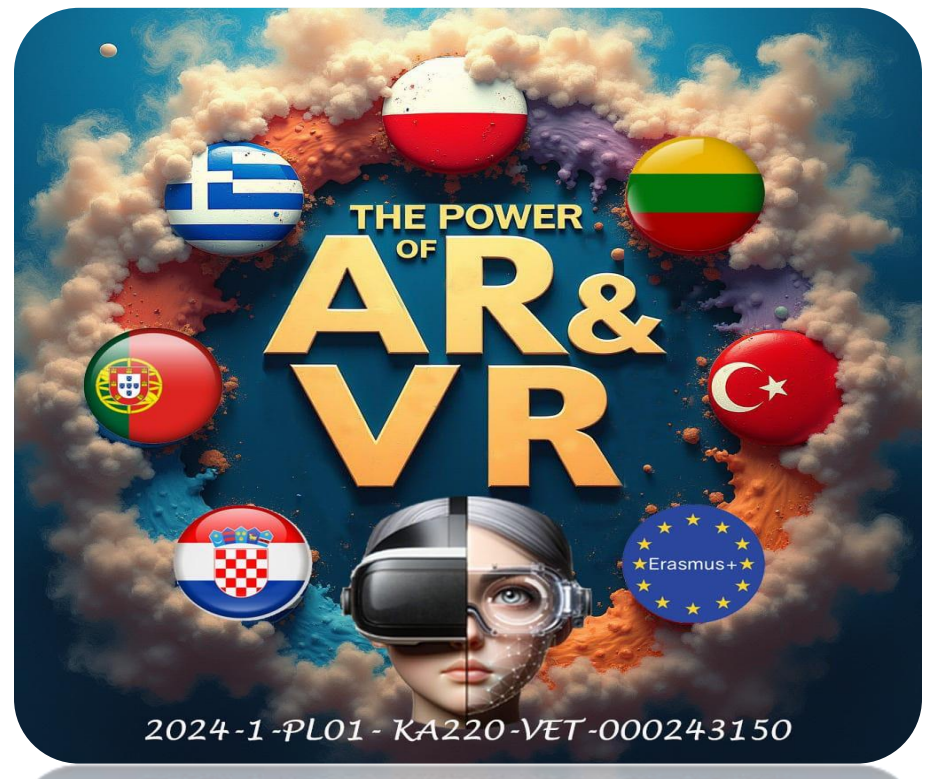

024-1-PL01- KA220-VET-000243150

JACEK KAWAŁEK

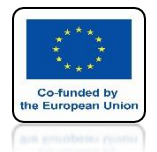

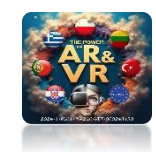

# DELETE DEFAULT OBJECT WITH X OR DEL KEY

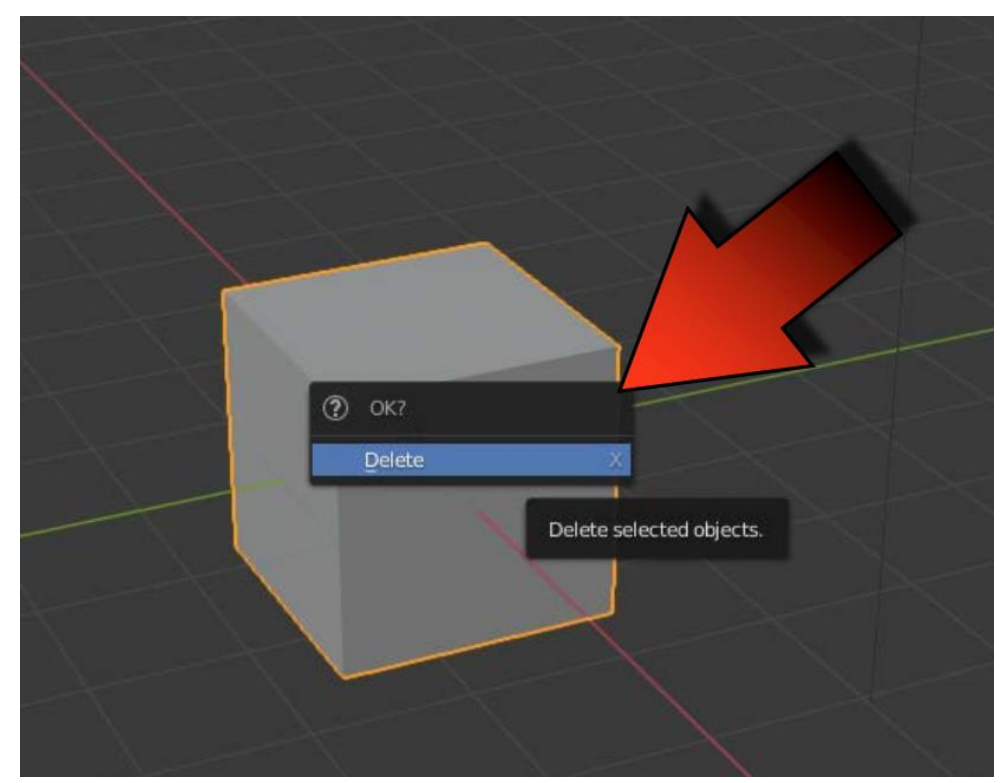

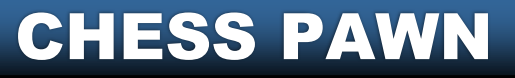

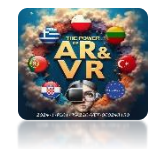

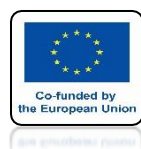

# IN OBJECT MODE PRESS 7 KEY FROM THE NUMERIC **KEYPAD YOU WILL SEE THE TOP ORTHOGRAPHIC** VIEW

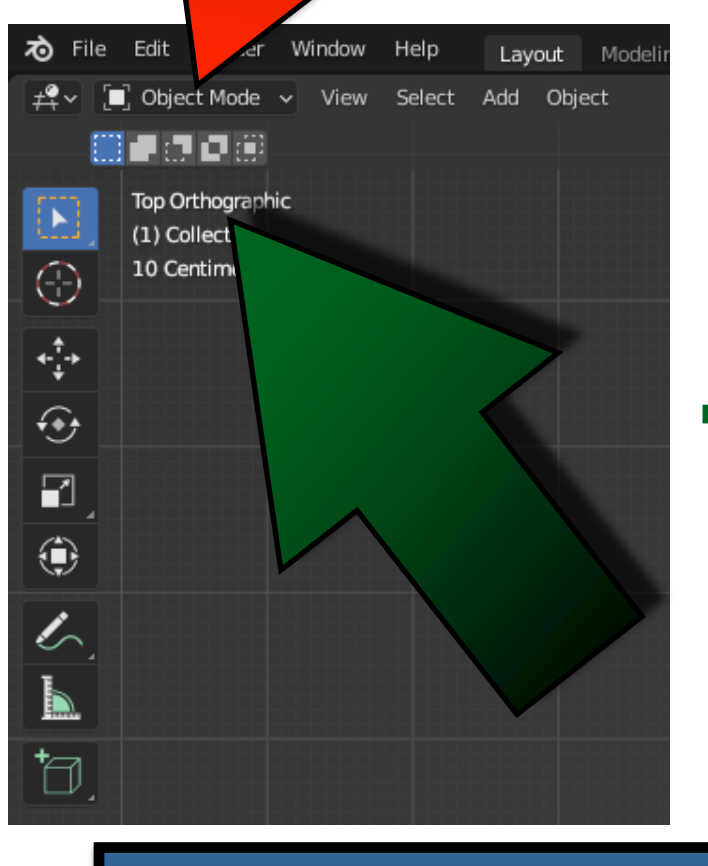

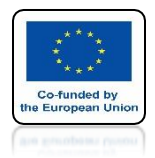

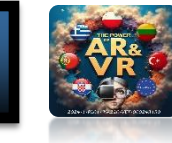

## POWER OF AR AND VR PLACE THE 3D CURSOR IN THE CENTER OF THE COORDINATE SYSTEM WITH SHIFT + C

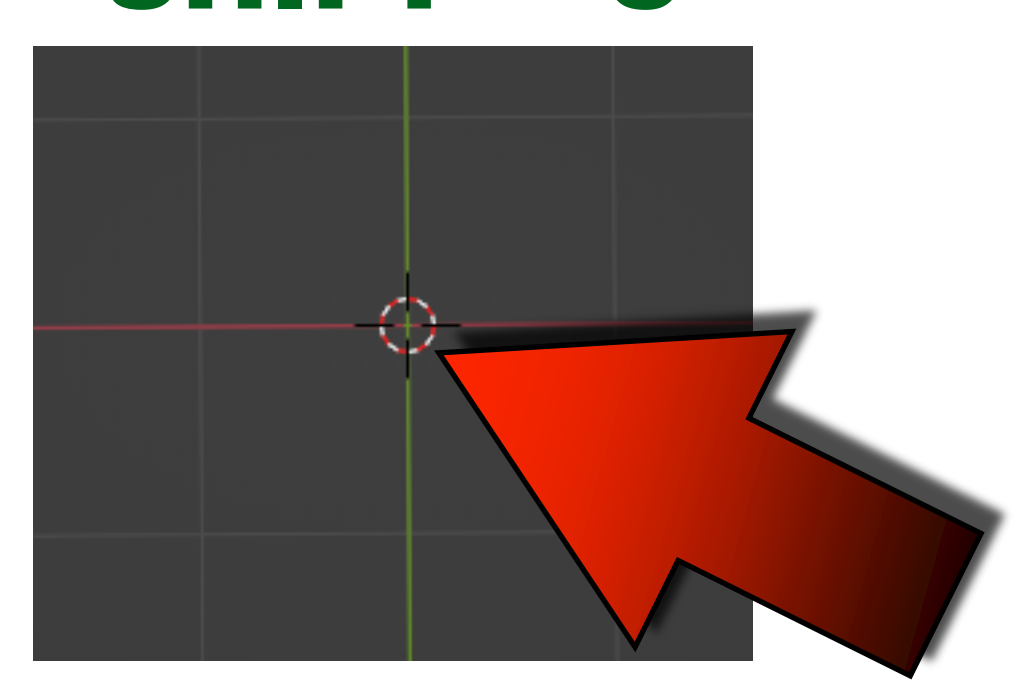

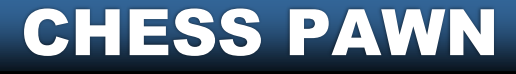

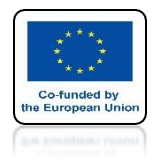

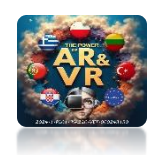

# ADD CIRCLE WITH SHIFT + A BY SELECTING MESH / CIRCLE

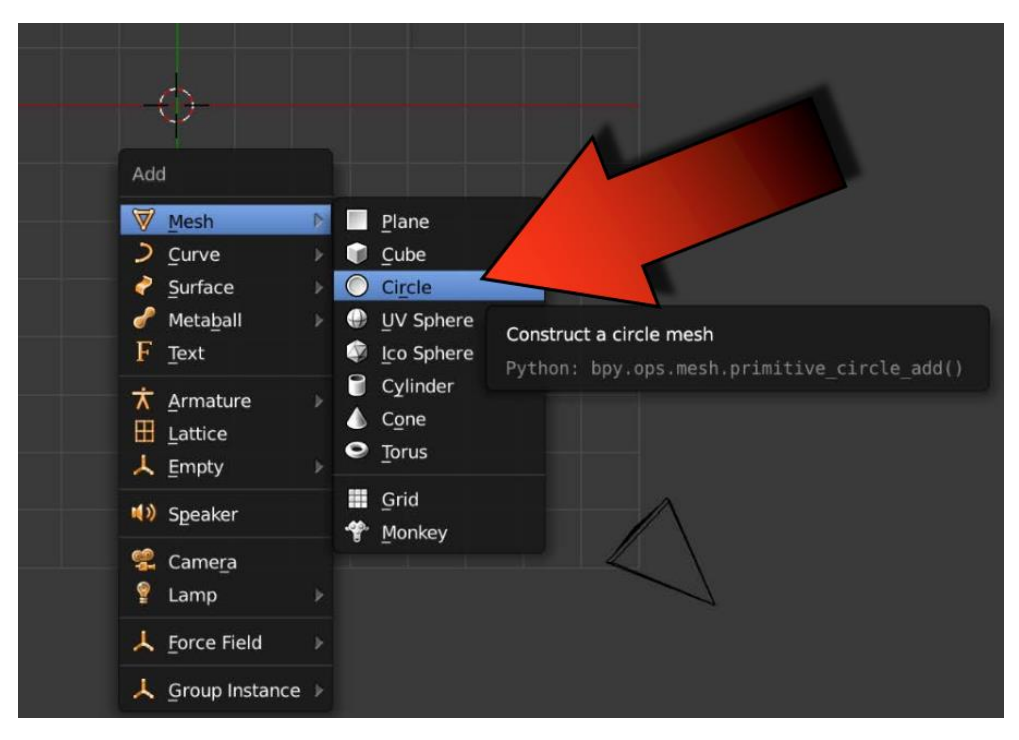

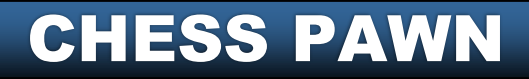

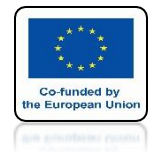

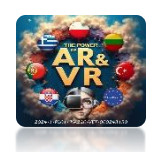

# ENTER EDIT MODE BY PRESSING THE TAB KEY

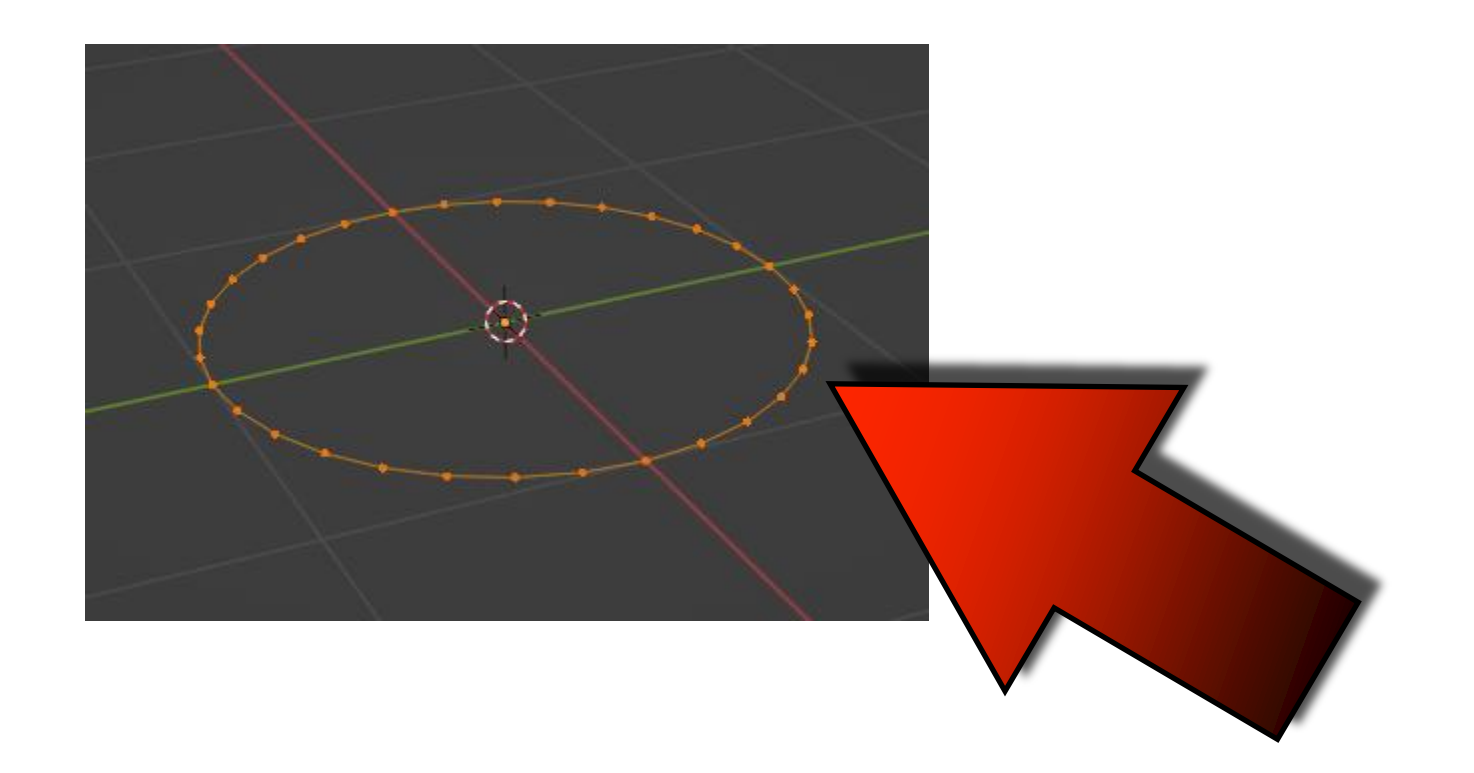

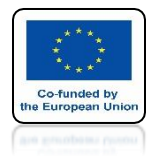

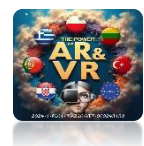

# SELECT ALL VERTEX WITH THE A KEY

#### **ORANGE COLOR MEANS THAT THEY ARE SELECTED**

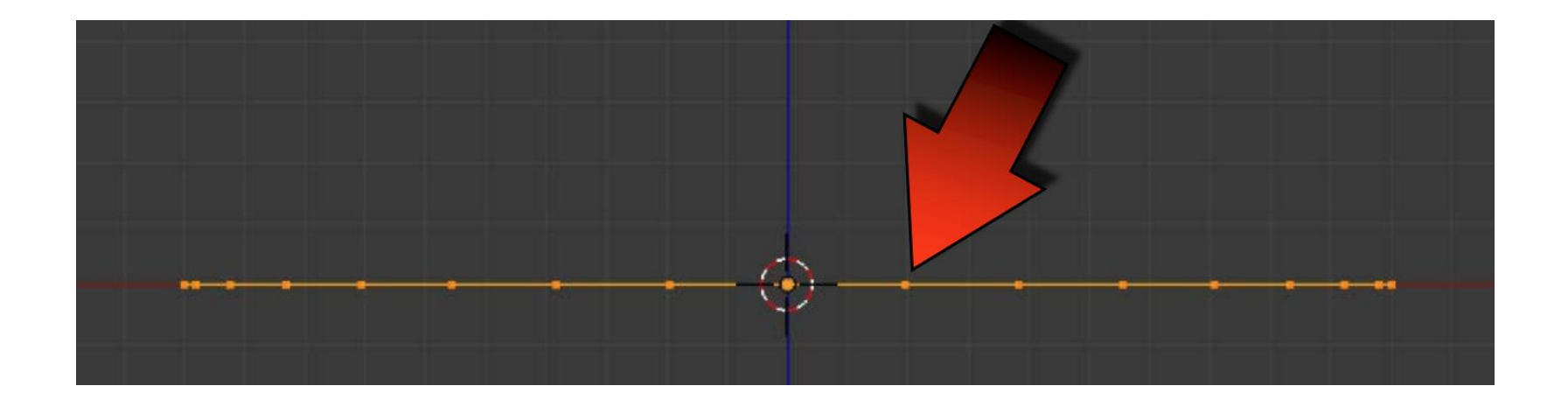

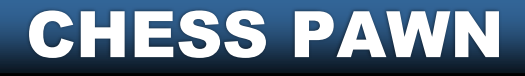

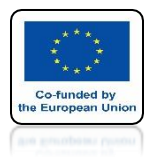

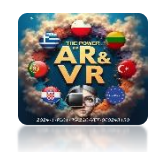

# WE REMOVE THE SELECTIONBY USING ALT + A

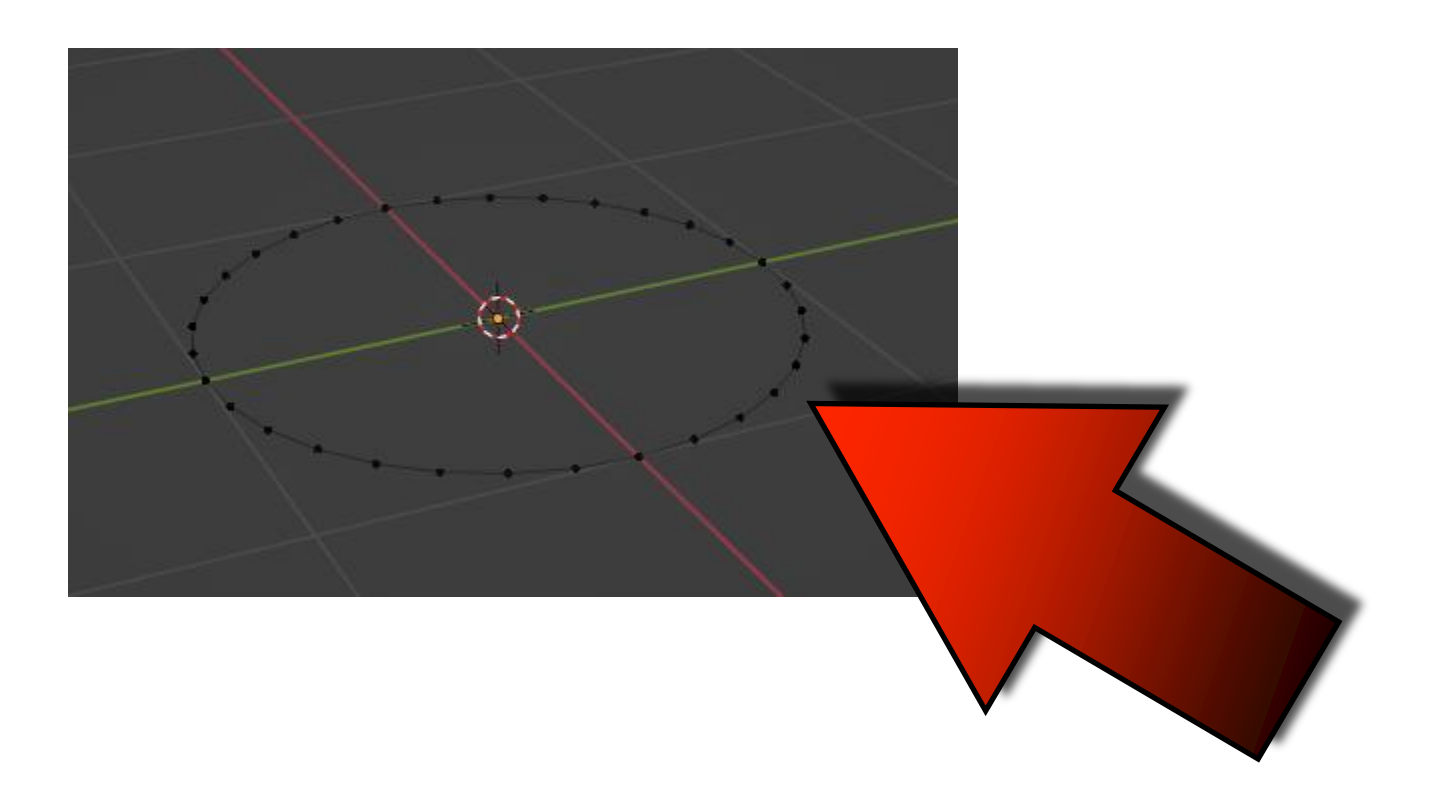

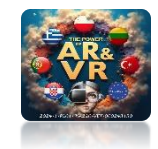

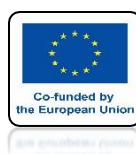

# KEYS CTRL + Z UNDO THE OPERATION PERFORMED

# **BY DEFAULT YOU CAN UNDO 32 OPERATIONS**

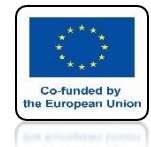

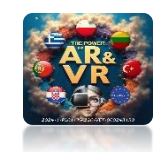

### PRESS AND RELEASE THE E KEY THEN PRESS AND RELEASE THE Z KEY THE Z AXIS WILL GET LIGHTER

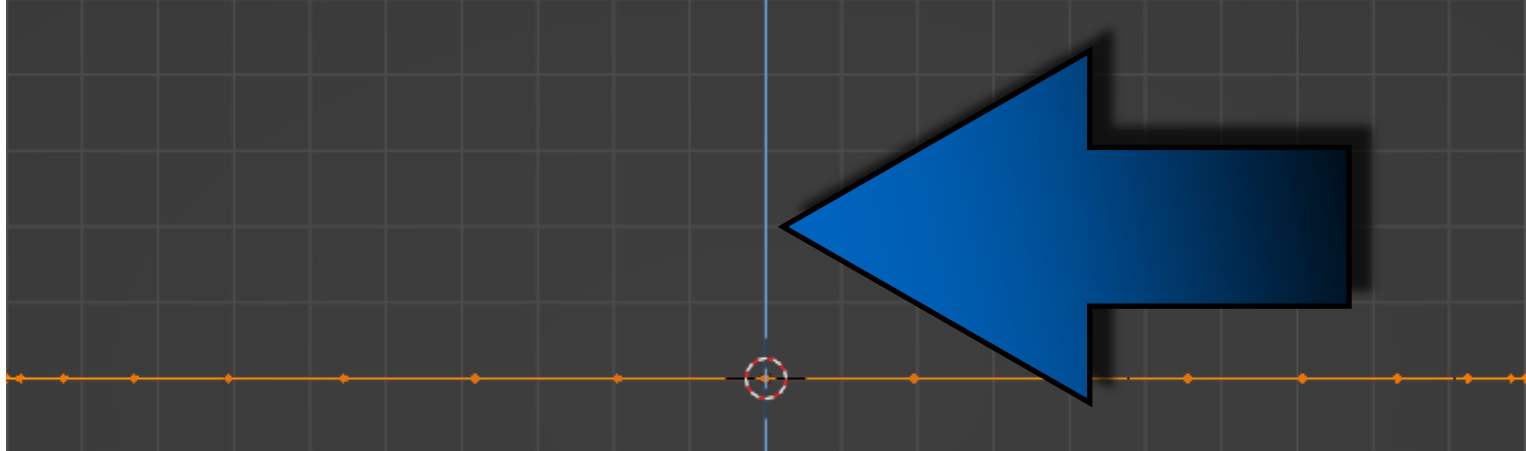

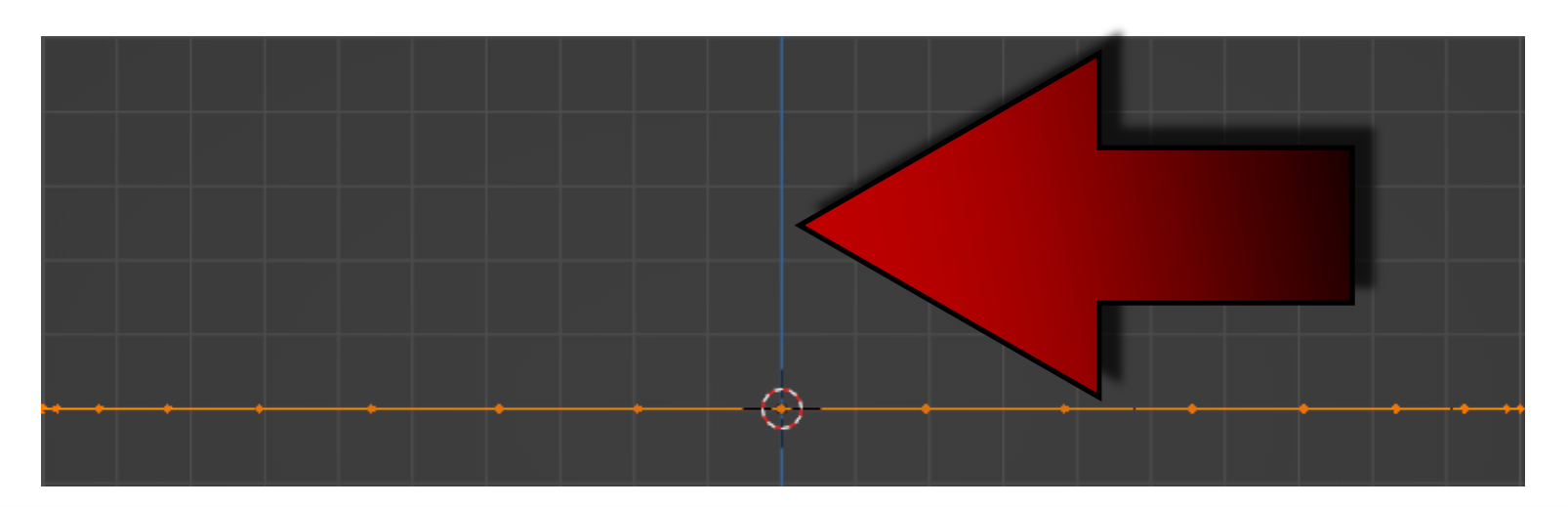

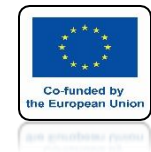

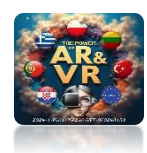

# NOW MOVE YOUR MOUSE ALONG THE Z AXIS

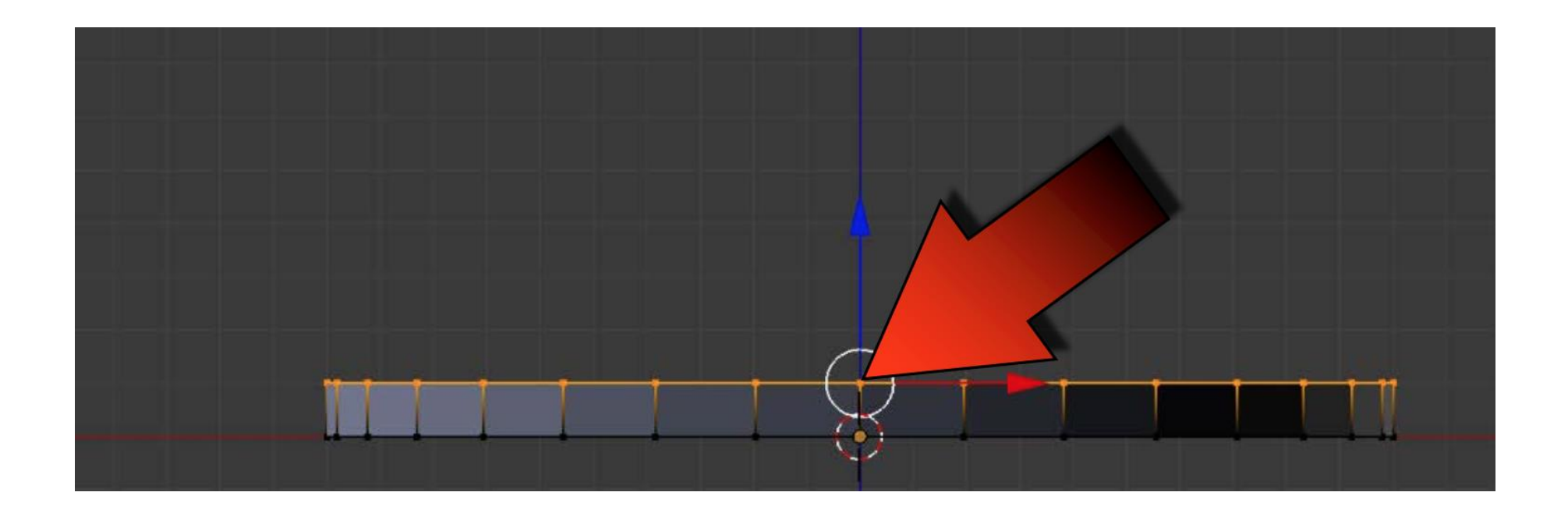

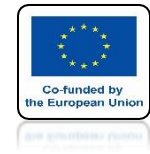

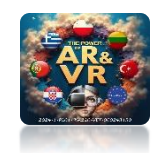

# LEFT CLICK TO CONFIRM EXTRUDING

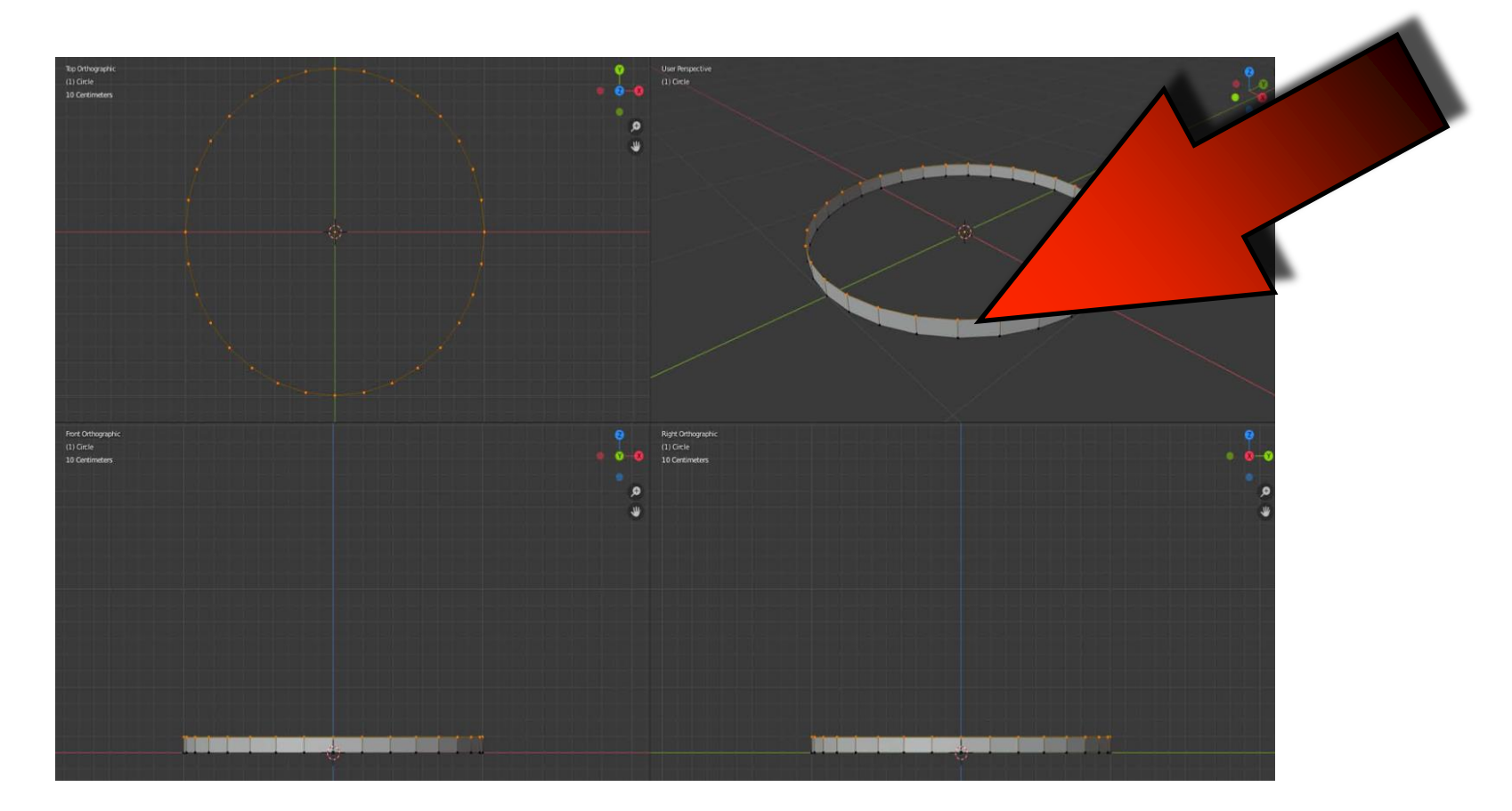

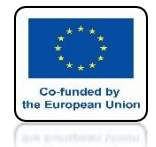

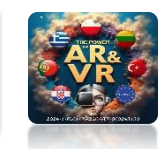

### WE WANT THE PAWN TO BE DRAWN EXACTLY ACCORDING TO THE GRID

## WE MOVE BY THE SIZE OF THE GRID THAT WE SEE IN THE BACKGROUND IN THE ORTHOGRAPHIC VIEW

## WE DO THIS BY KEEPING THE CTRL KEY PRESSED ALL THE TIME

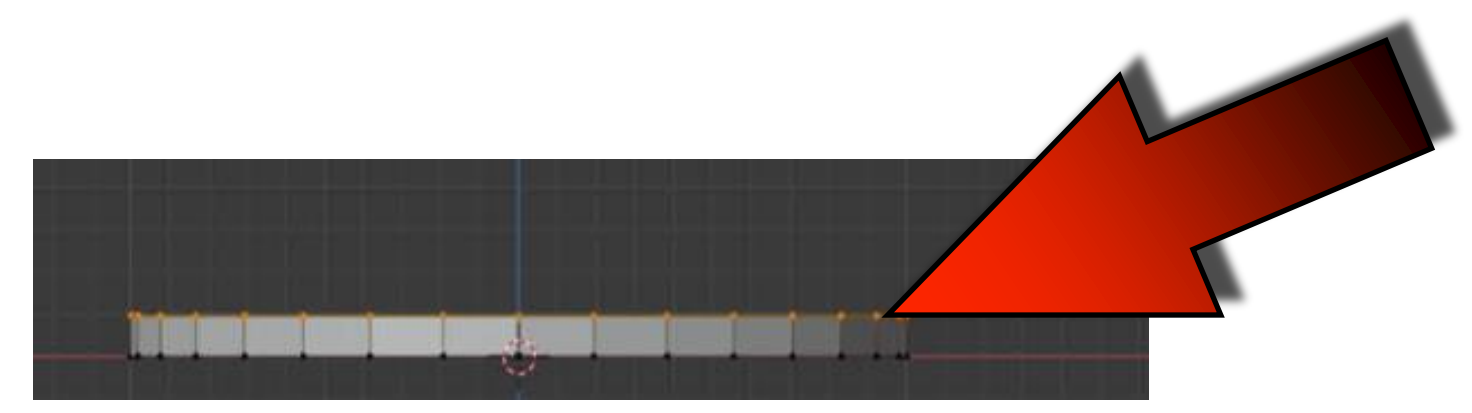

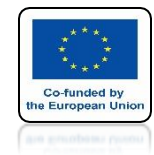

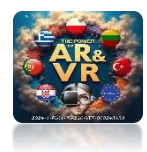

# FOR MORE PRECISION WE USE THE SHIFT KEY

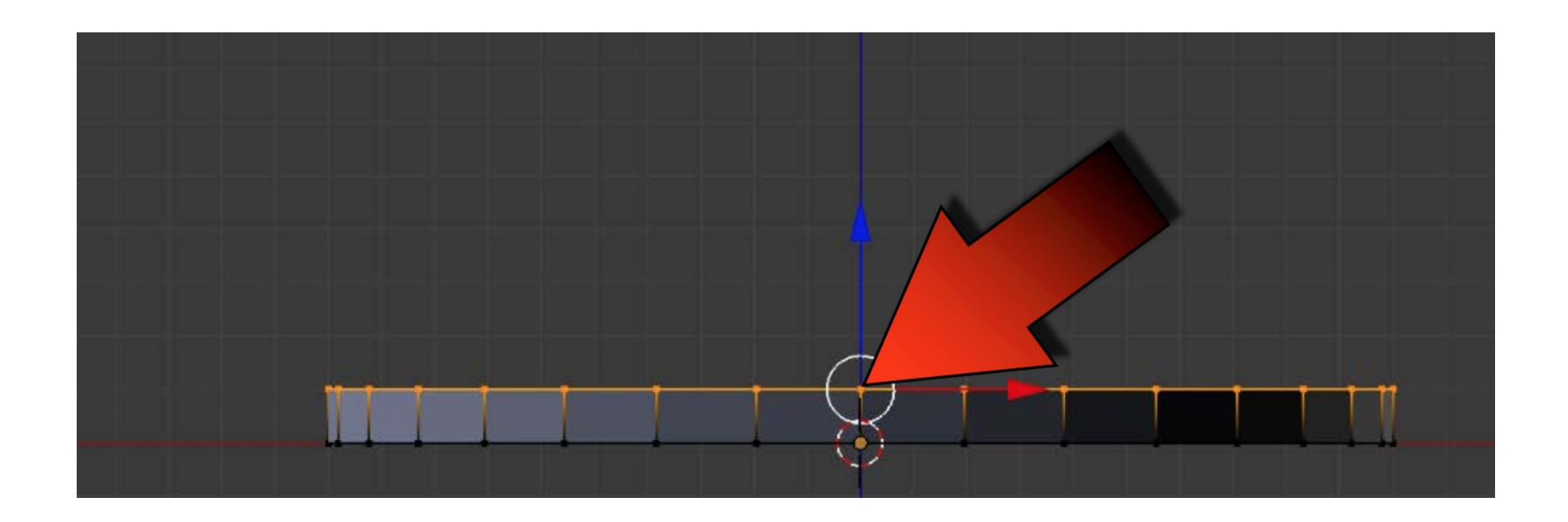

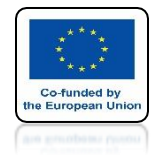

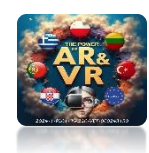

# EXTRUDE 4 TIMES AS IN THE DRAWING

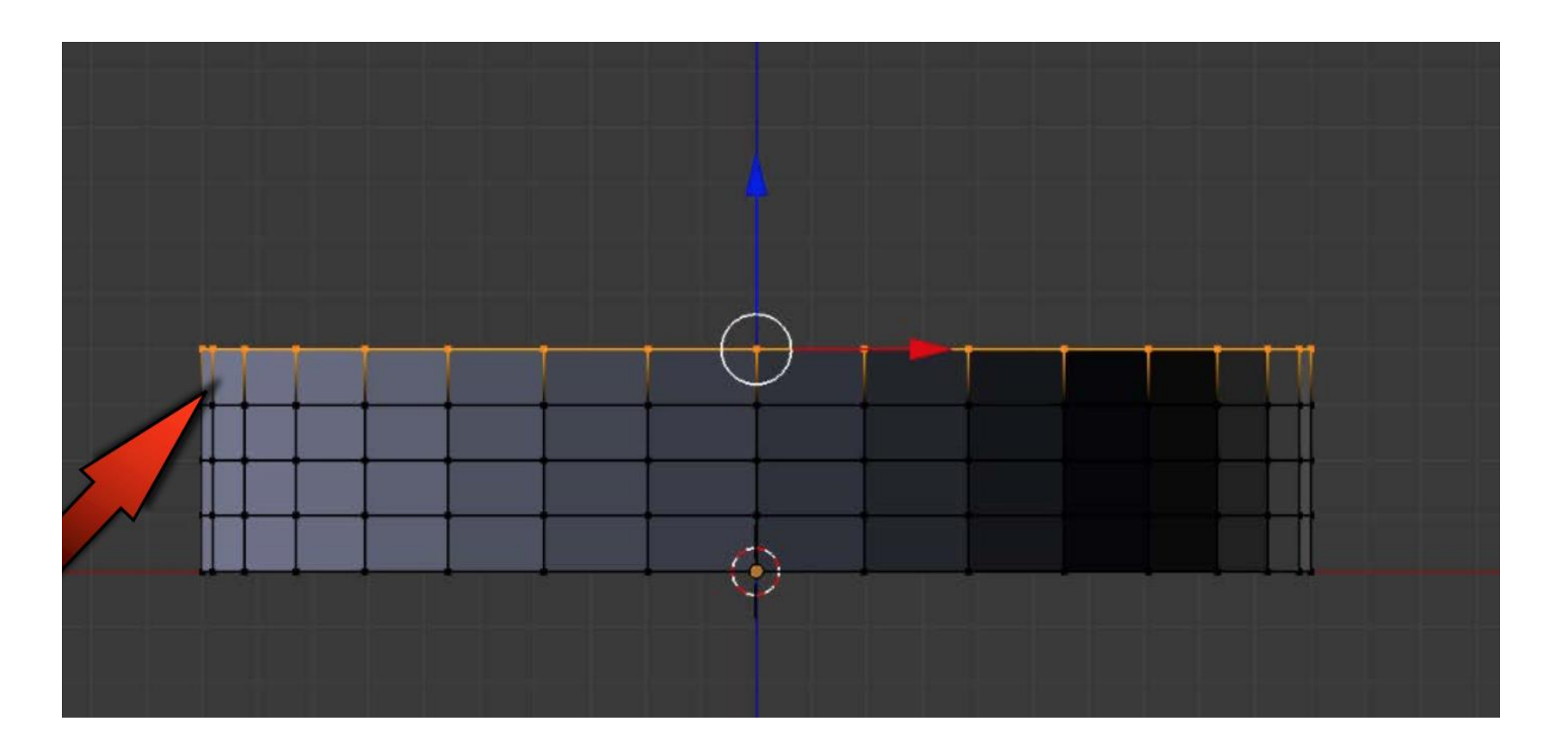

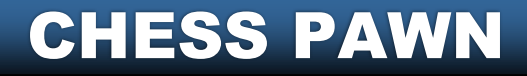

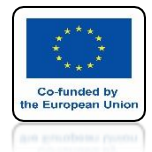

# POWER OF AR AND VR SAVE FILE AS 1\_Chess.blend

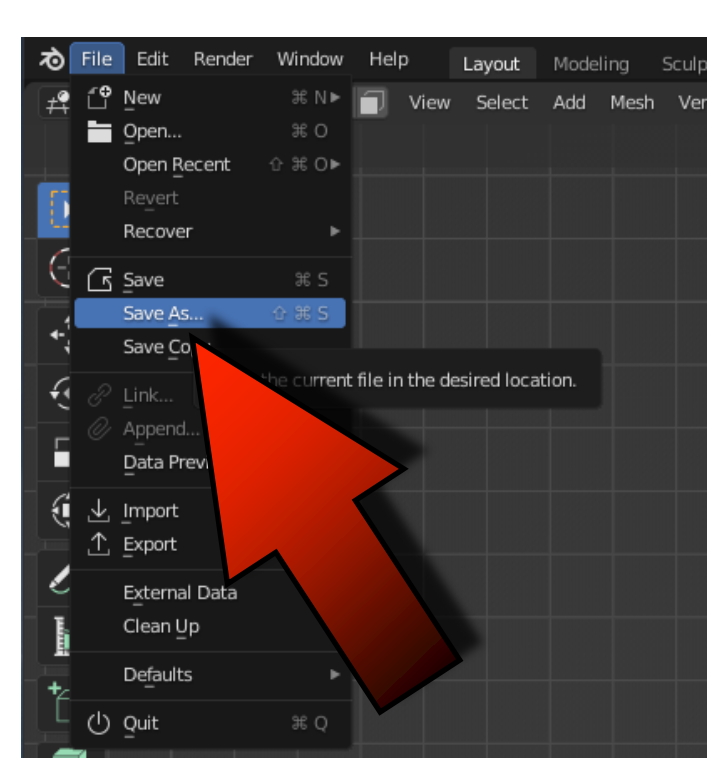

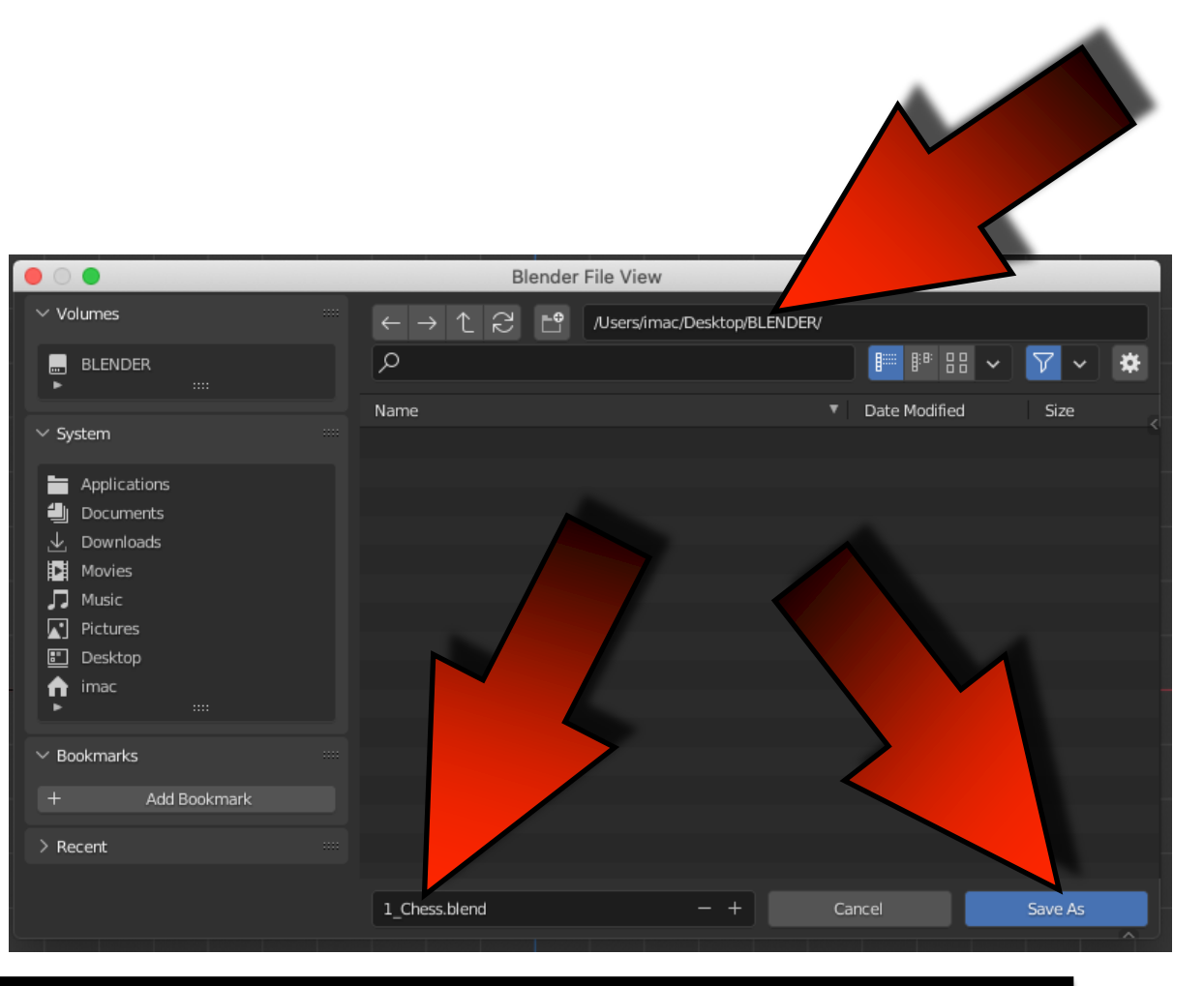

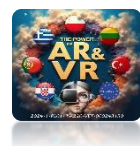

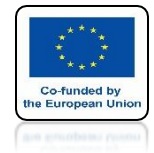

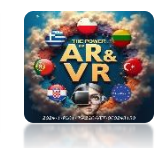

## WITH THE TOP CIRCLE SELECTED, PRESS THE S KEY AND MOVE THE MOUSE INTO THE CENTER

## YOU CAN USE THE CTRL KEY

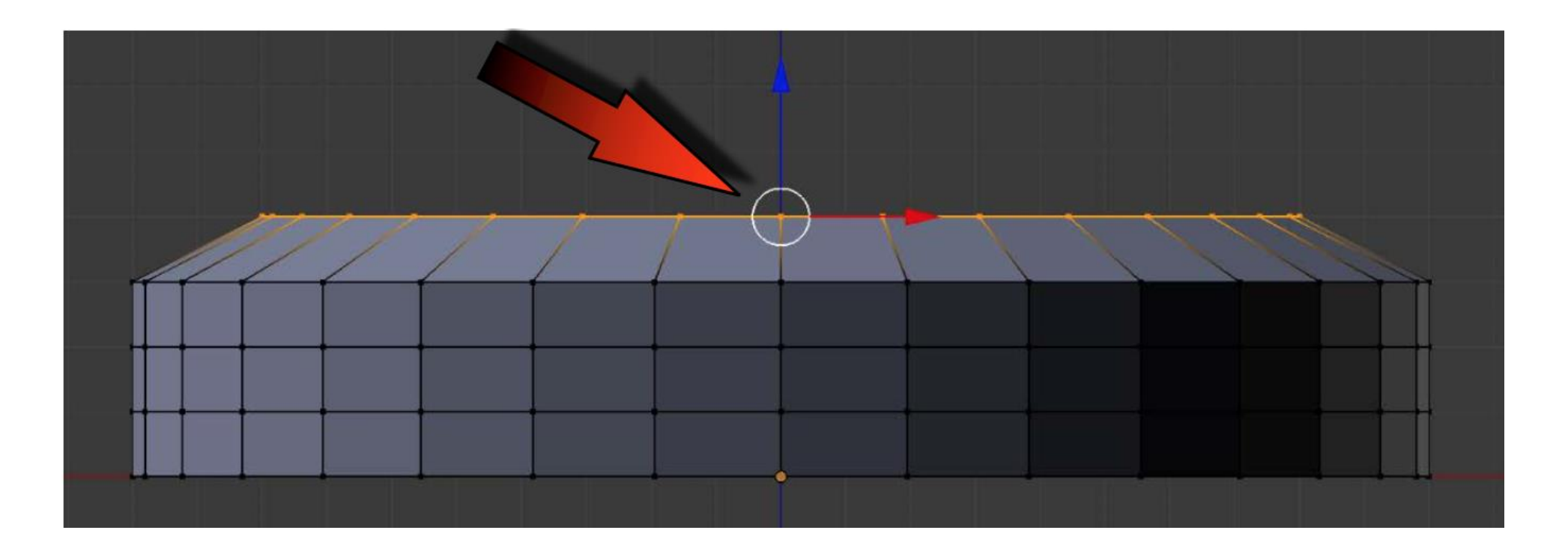

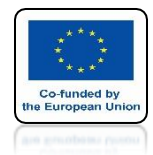

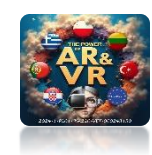

### PRESS AND RELEASE THE E KEY THEN PRESS AND RELEASE THE Z KEY

### HOLDING THE CTRL KEY MOVE THE MOUSE ONE BOX UPAS SHOWN IN THE PICTURE

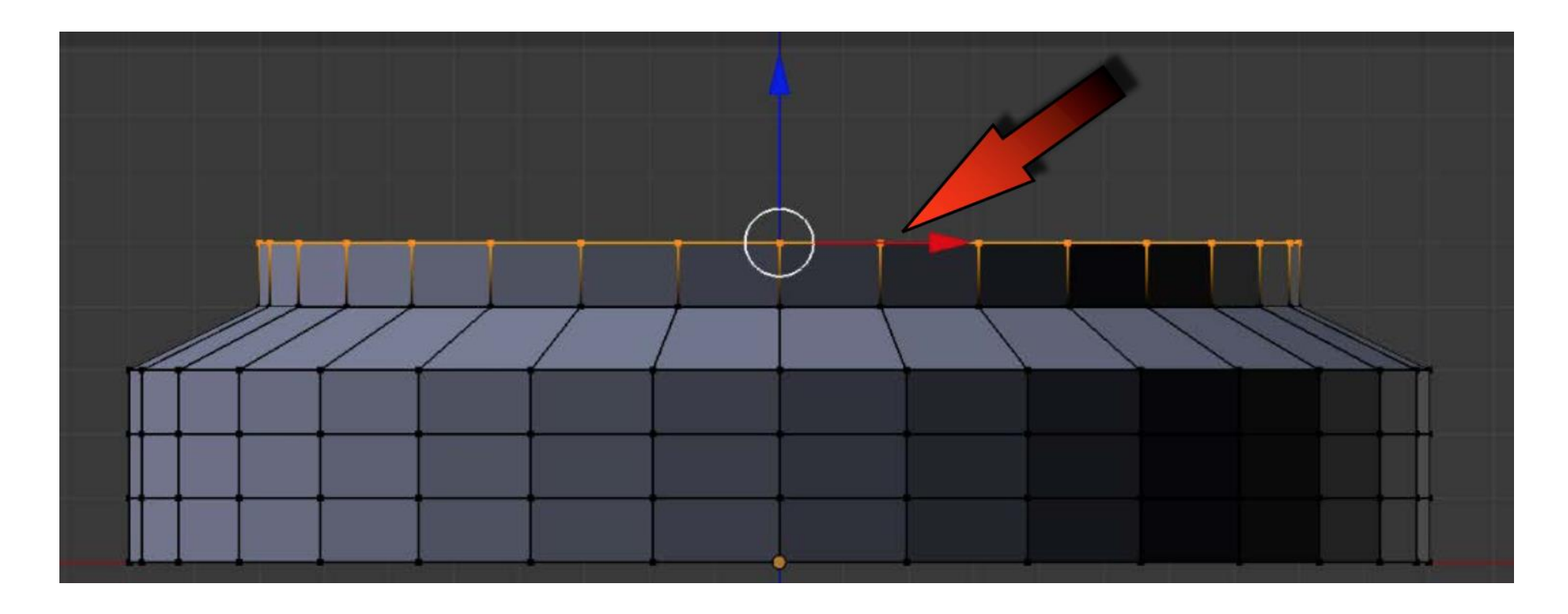

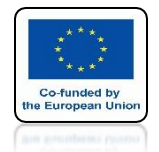

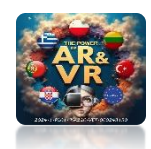

### PRESS AND RELEASE THE S KEY AND MOVE THE MOUSE INWARDS

### **REPEAT THIS STEPS CREATING THE OBJECT AS IN THE DRAWING**

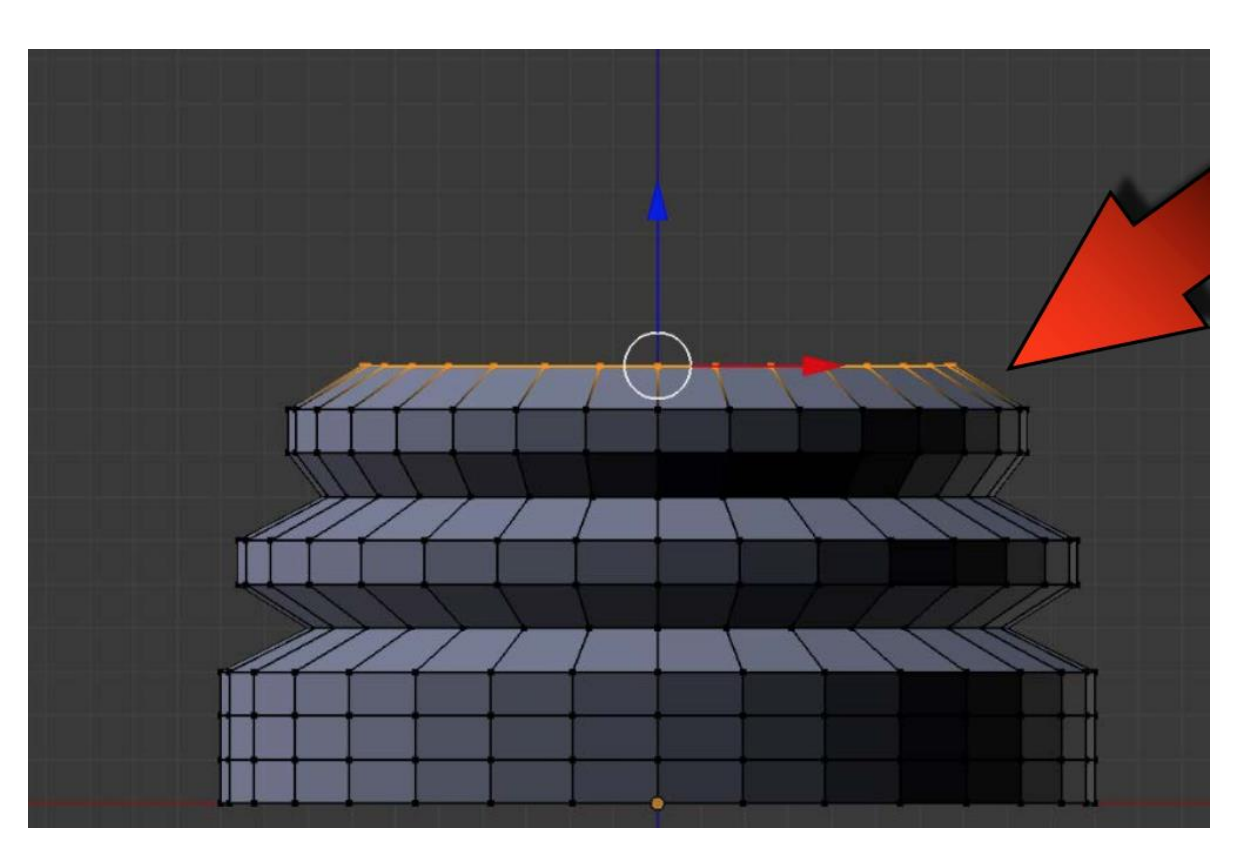

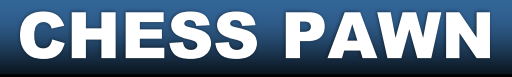

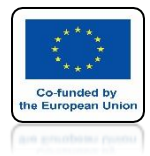

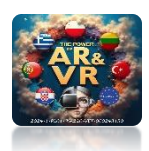

## POWER OF AR AND VR SAVE FILE AS 2\_Chess.blend USE + TO RENAME

| • 0            |                 | Blender                                                | File View                    |                  |        |
|----------------|-----------------|--------------------------------------------------------|------------------------------|------------------|--------|
| ٧V             | iolumes         | $\leftarrow \rightarrow \uparrow \gtrsim {\mathbb{P}}$ | /Users/imac/Desktop/BLENDER/ |                  |        |
|                | BLENDER         | ٩                                                      |                              |                  | × *    |
|                |                 | Name                                                   | τ                            | Date Modified Si | ze     |
| ∼ s            | ystem ****      | a_1_Chess.blend                                        |                              | Today 23:30      | 818 KB |
|                | Applications    |                                                        |                              |                  |        |
|                | Documents       |                                                        |                              |                  |        |
| $\downarrow$   | Downloads       |                                                        |                              |                  |        |
|                | Movies          |                                                        |                              |                  |        |
| Г.             | Music           |                                                        |                              |                  |        |
|                | Pictures        |                                                        |                              |                  |        |
| 8*             | Desktop         |                                                        |                              |                  |        |
| l n            | imac            |                                                        |                              |                  |        |
|                |                 |                                                        |                              |                  |        |
| ∨в             | ookmarks        |                                                        |                              |                  |        |
|                |                 |                                                        |                              |                  |        |
| +              | Add Bookmark    |                                                        |                              |                  |        |
| ✓ Recent ····· |                 |                                                        |                              |                  |        |
|                | BLENDER         |                                                        |                              |                  |        |
|                | 02 Ankylosaurus | 1_Chess.blend                                          | — + Ca                       | ncel Save        | As     |

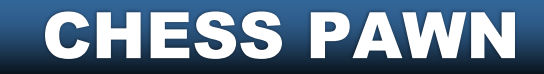

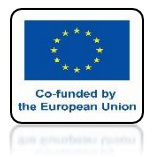

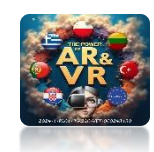

## CREATE A ROLLER AND A VERTICAL RING IN THE SAME WAY

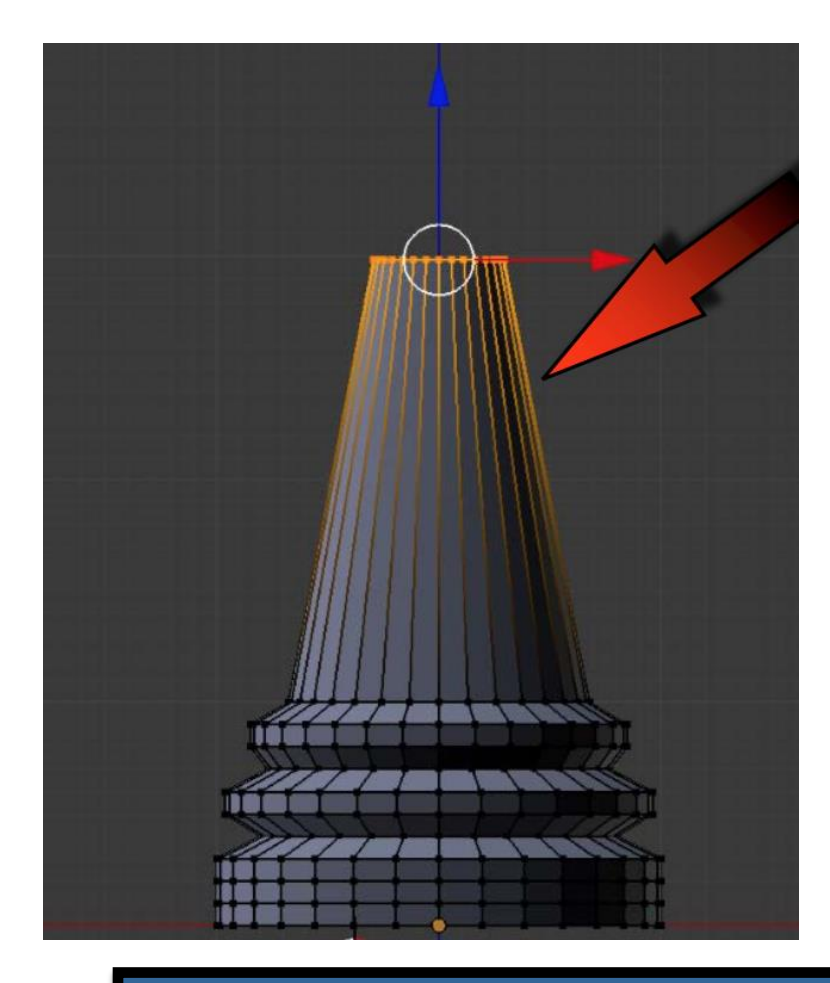

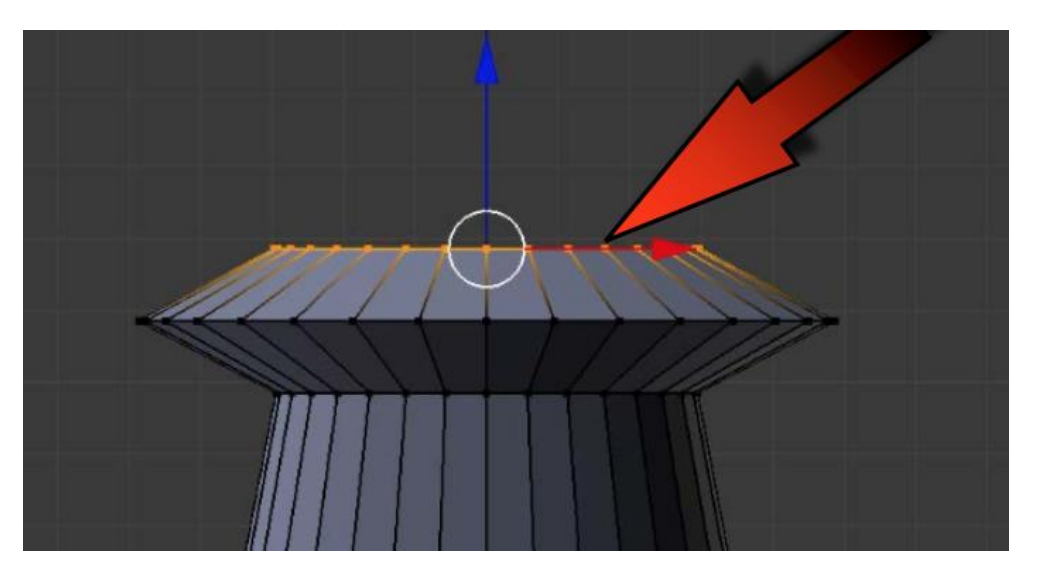

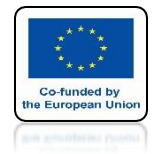

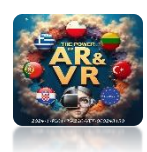

# PRESS SHIFT + C

## **3D CURSOR JUMPS TO THE CENTER OF THE COORDINATE SYSTEM**

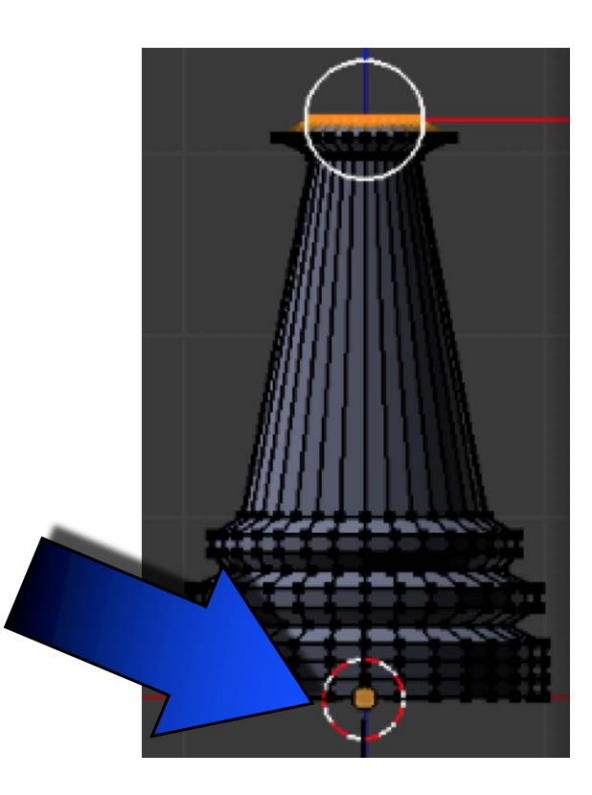

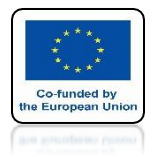

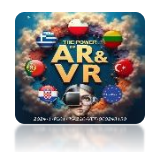

# PRESS SHIFT + A AND ADD UV SPHERE

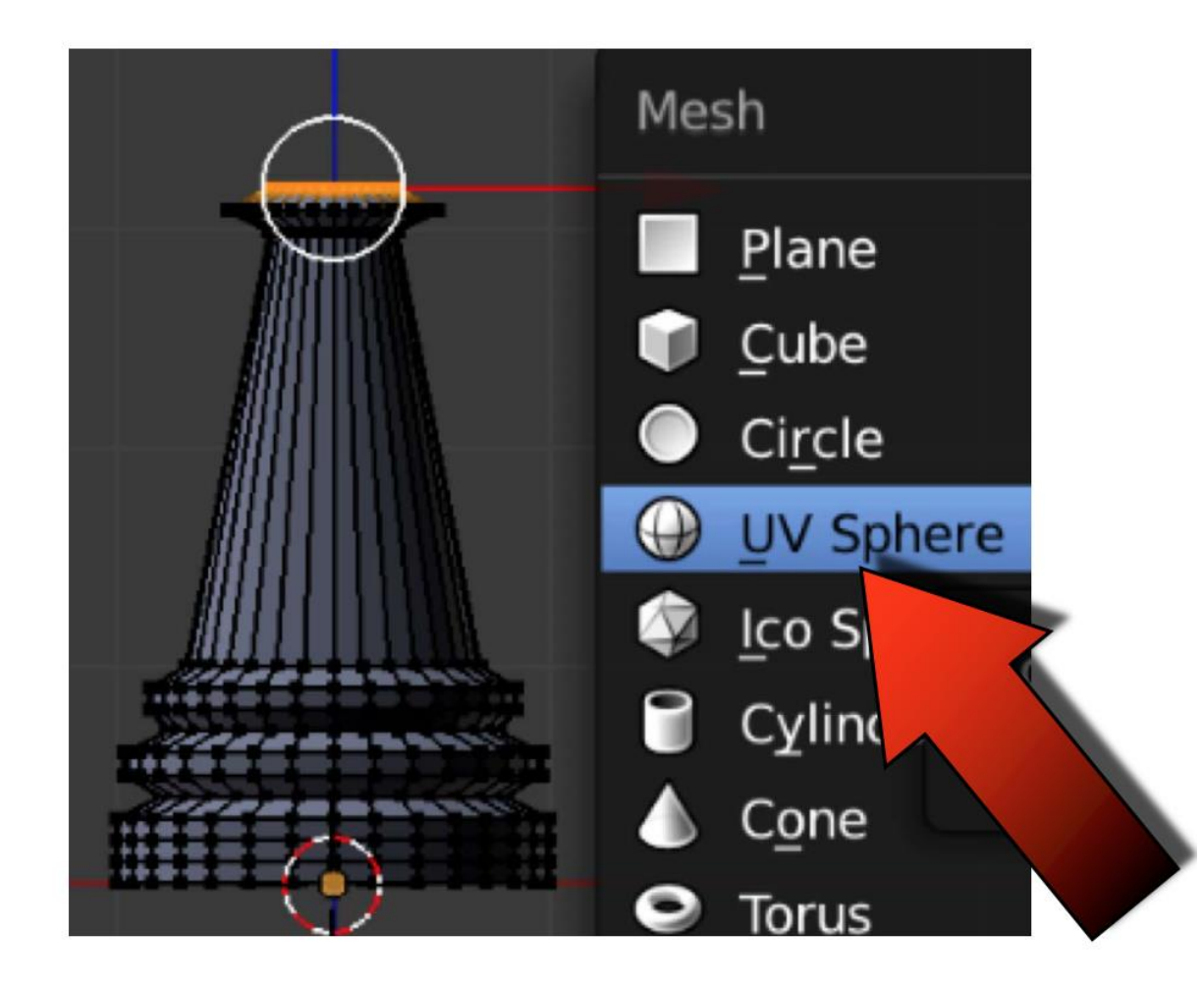

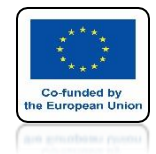

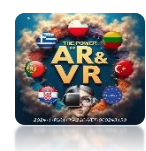

## THE BALL IS TOO BIG

# **REDUCE IT WITH THE S KEY**

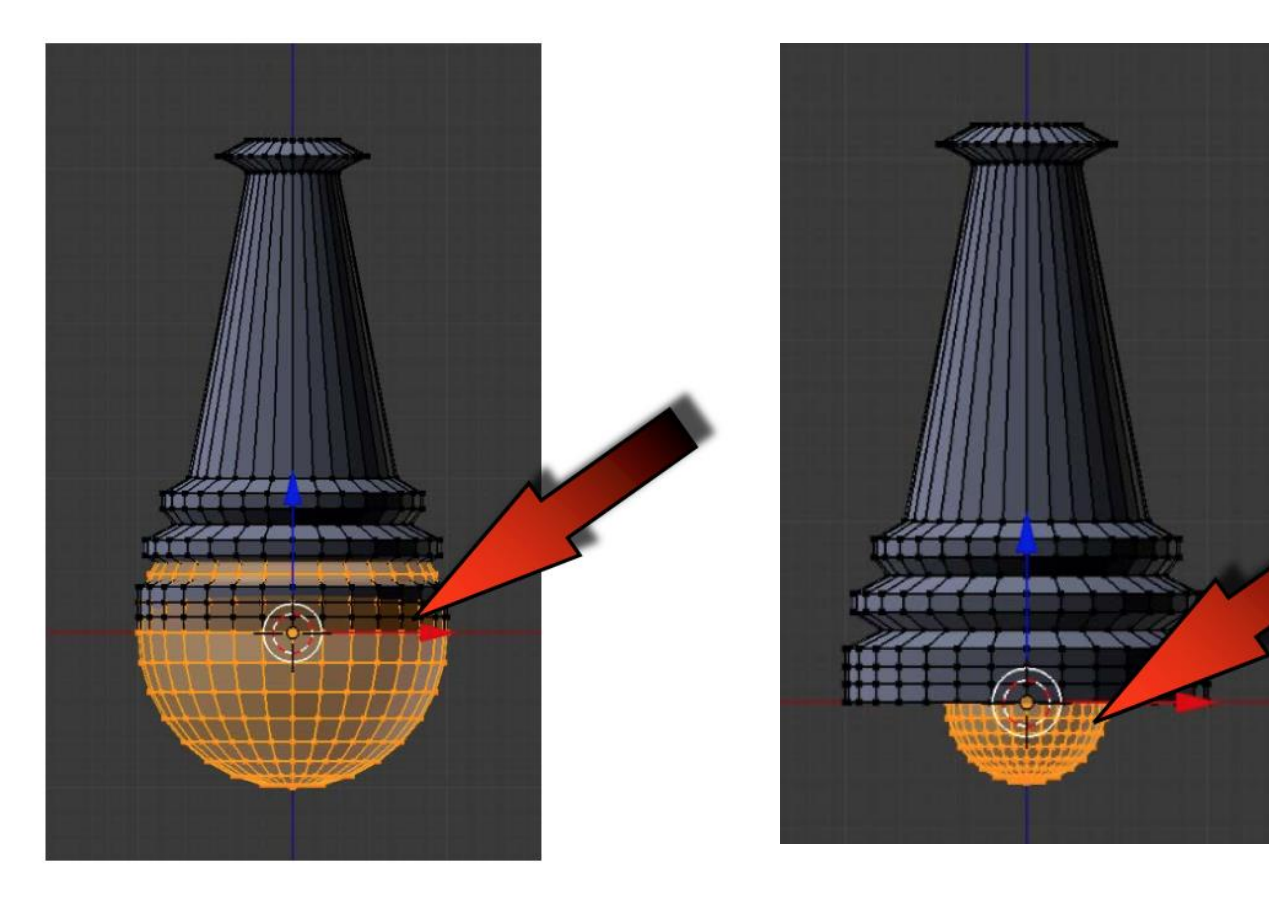

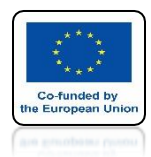

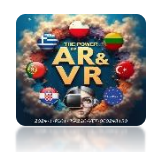

# USE THE G KEY AND MOVE THE Z AXIS TO SET THE BALL TO THE TOP

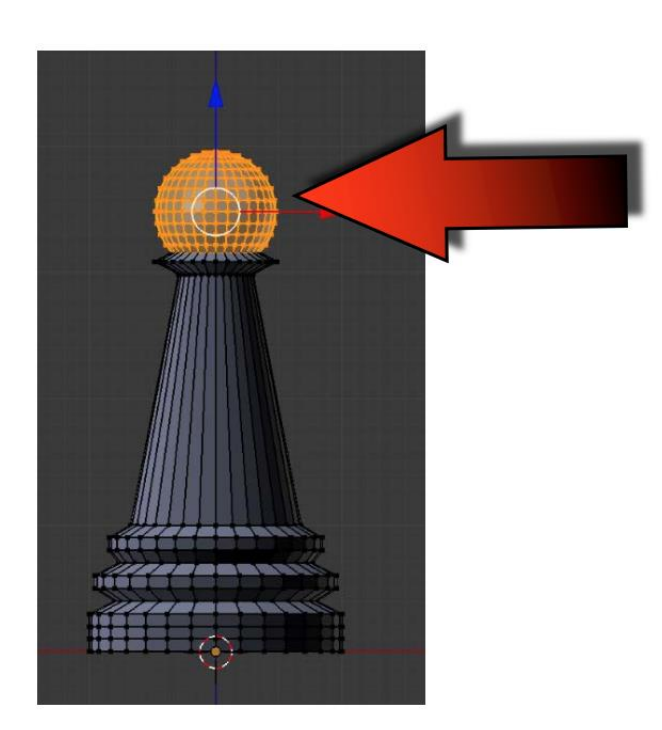

# SAVE FILE AS 3\_Chess.blend

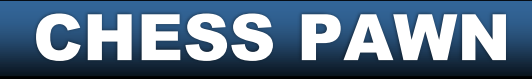

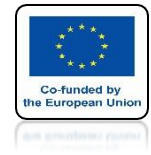

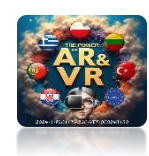

# PAWN BASE IS NOT CLOSED

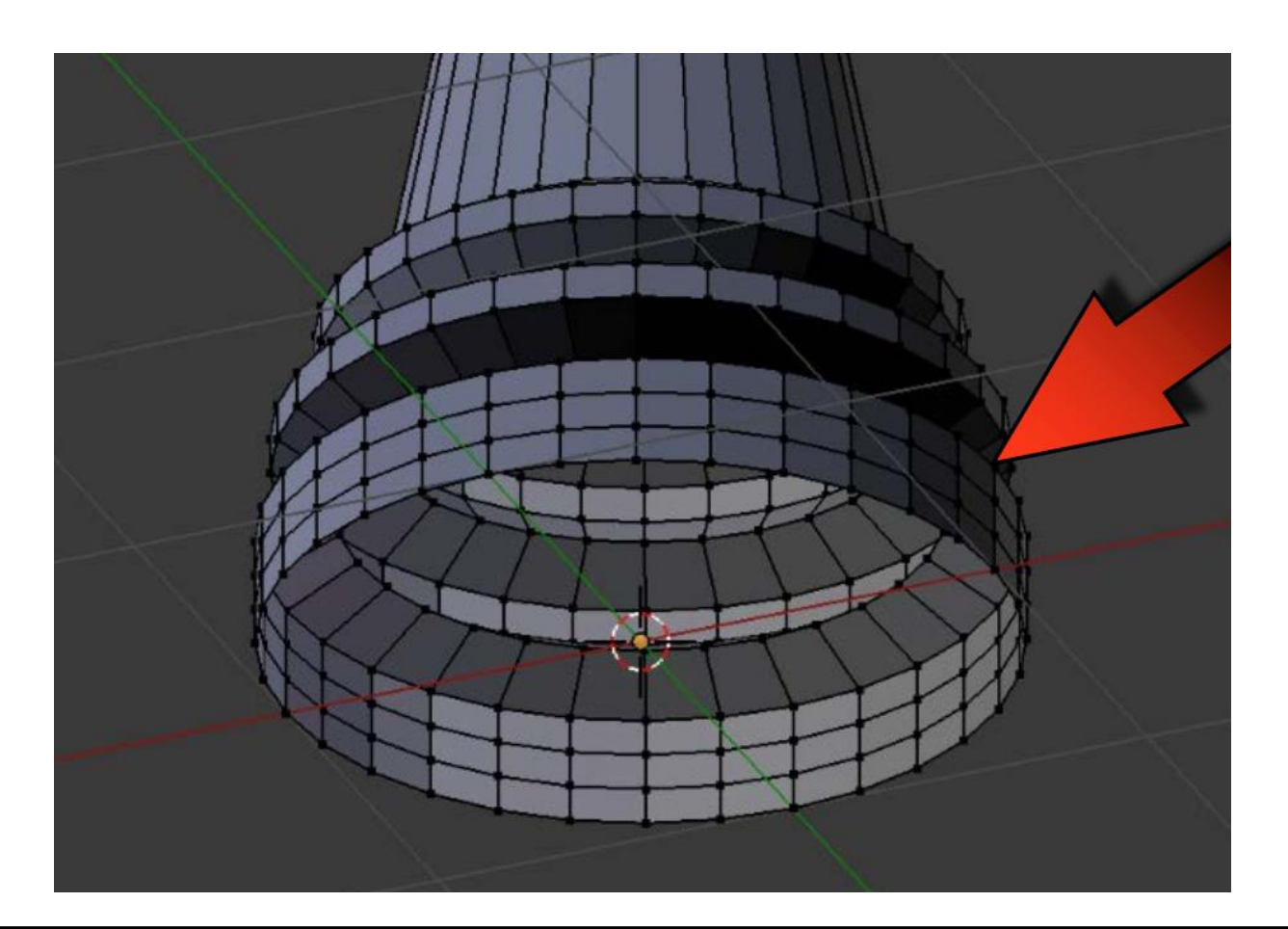

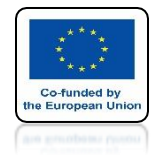

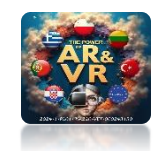

# SELECT TOOGLE X-RAY VIEW TO SEE THE MESH FROM ALL SIDES OF THE OBJECT

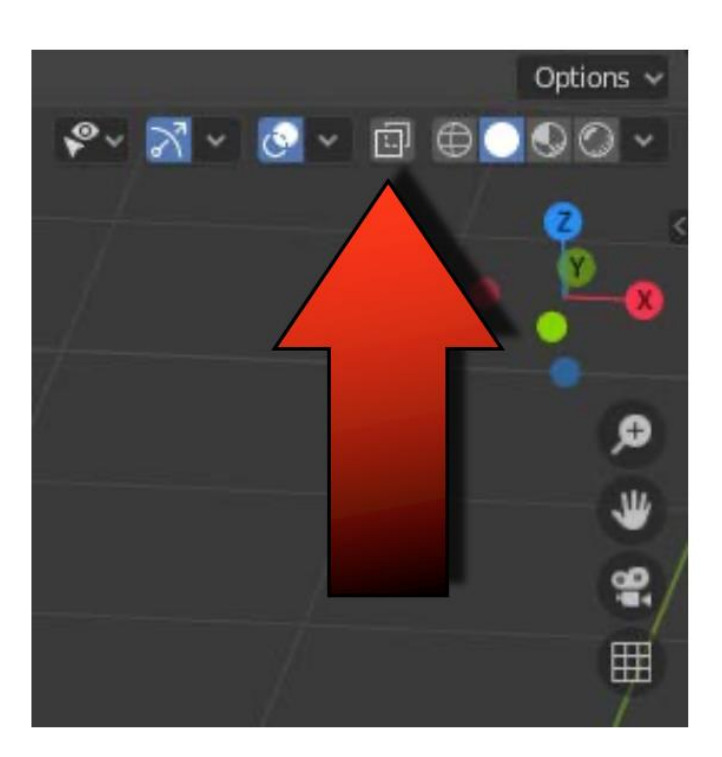

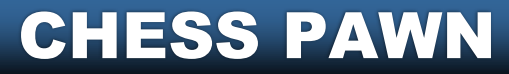

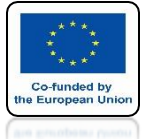

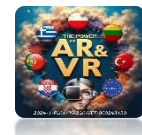

## AFTER TURNING ON THIS OPTIONWE SEE THE MESH FROM THE FRONT AND BACK OF THE OBJECT

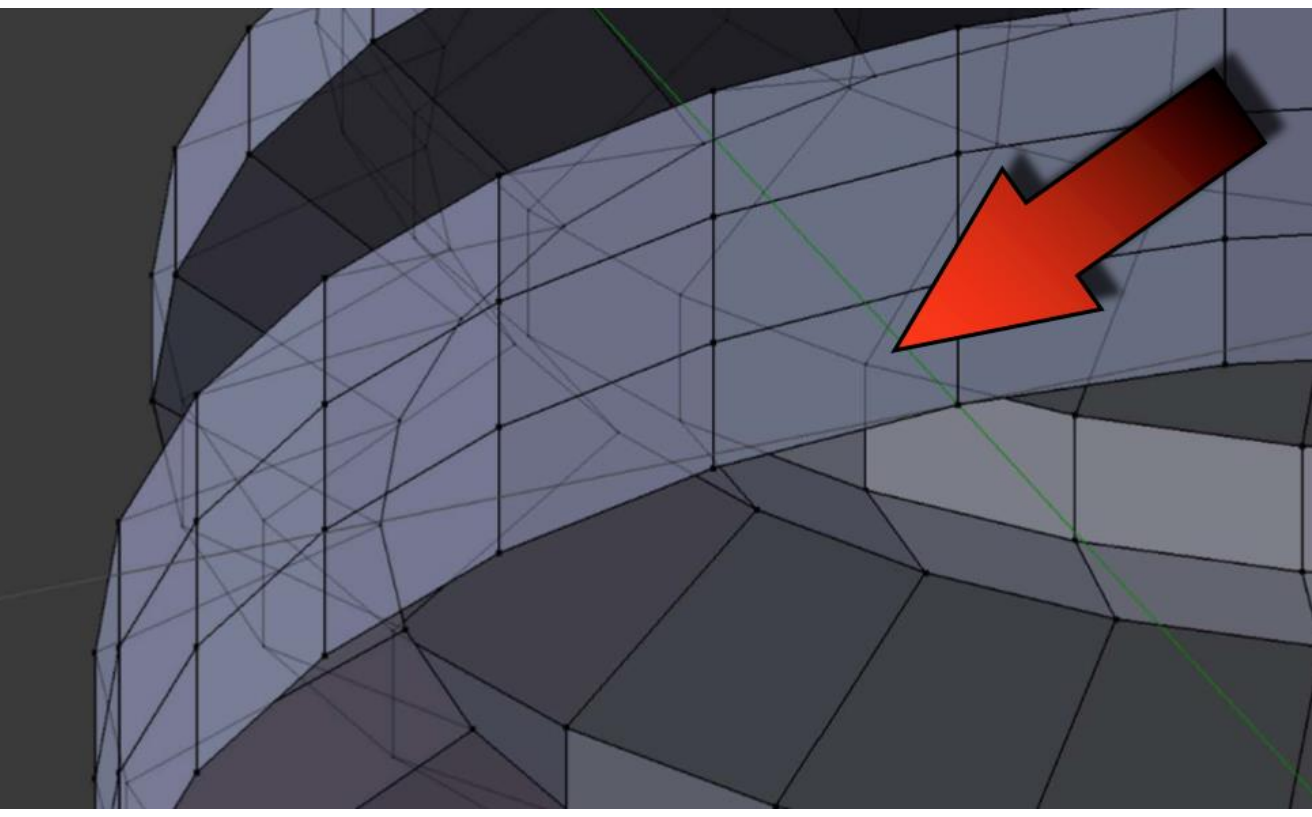

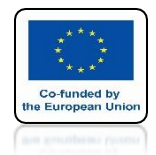

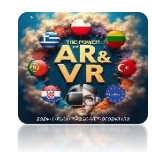

## CLICK 1 ON THE NUMERIC KEYPAD VIEW - FRONT ORTHOTIC

## THEN IN EDIT MODE ON THE ALPHANUMERIC KEYBOARD CLICK ON 1

## THIS WILL ALLOW YOU TO SELECT THE VERICES

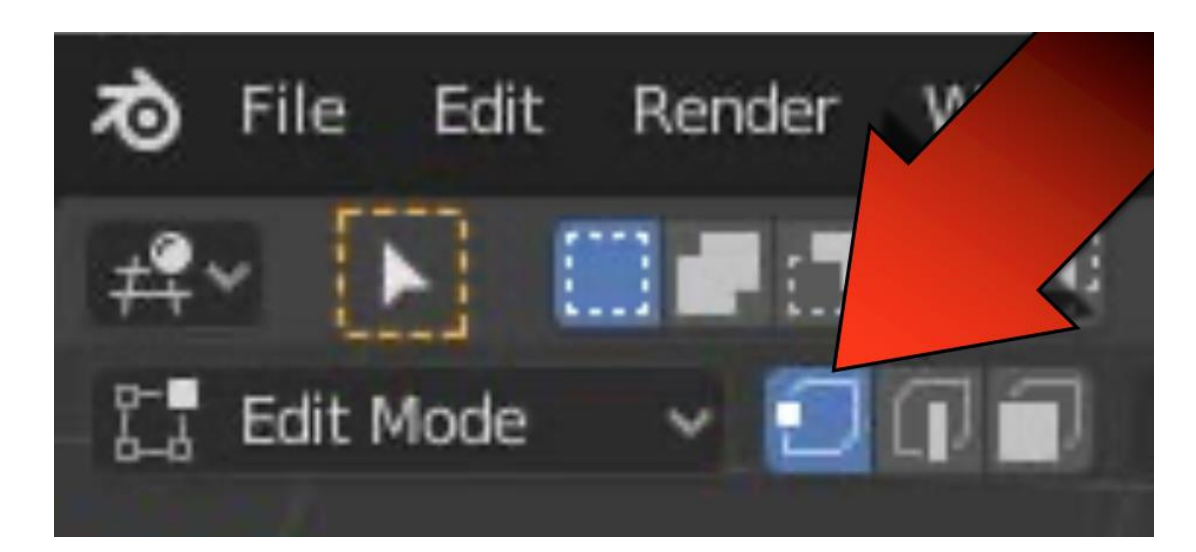

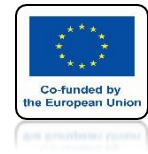

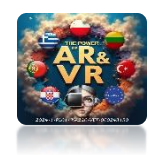

## PRESS ALT + A TO TURN OFF ALL SELECTIONS

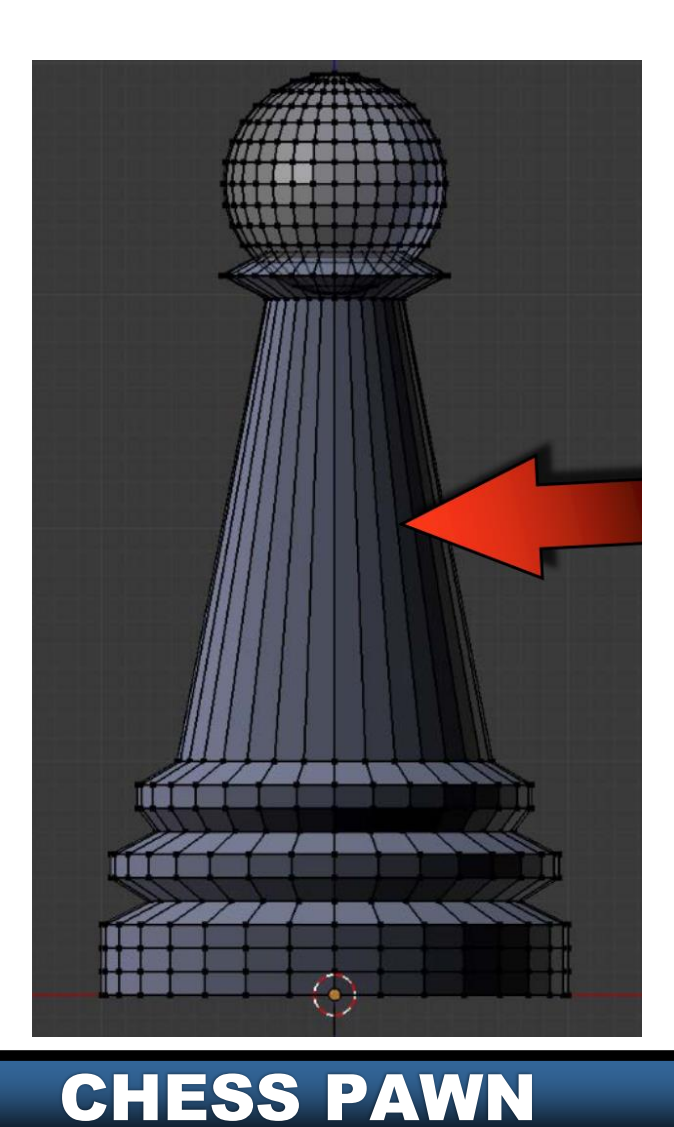

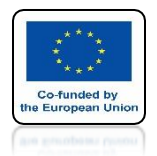

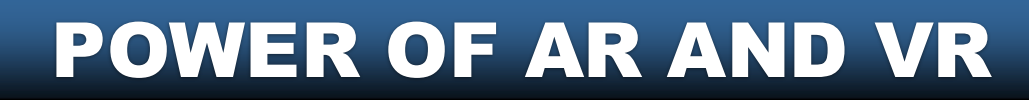

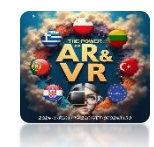

# PRESS AND RELEASE THE B KEY AND POSITION THE CURSOR AS IN THE DRAWING

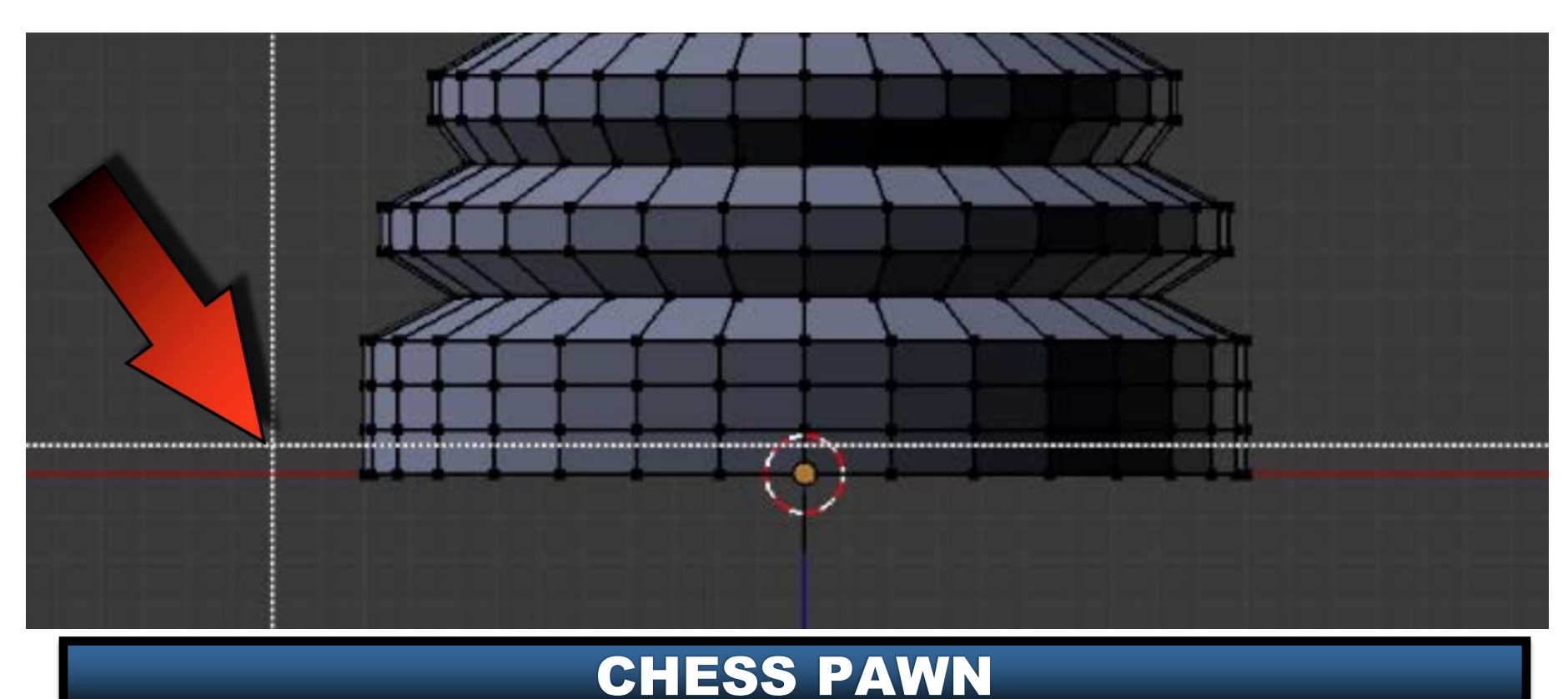

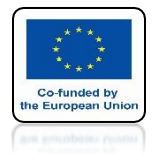

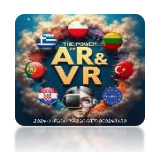

# THEN SELECT ONLY THE BOTTOM VERTEXES WITH YOUR MOUSE

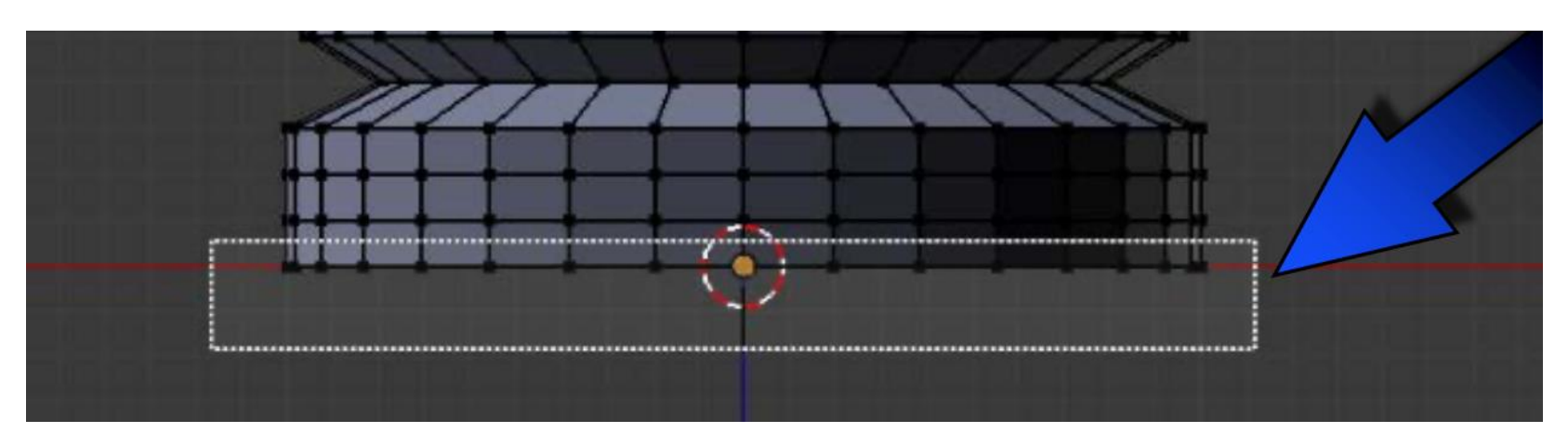

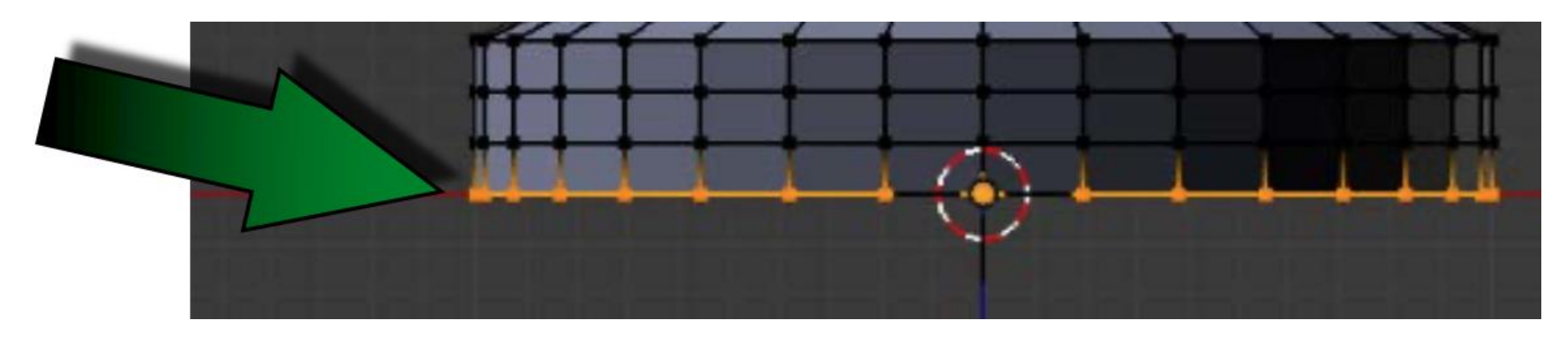

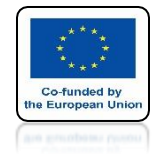

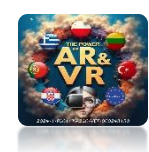

### PRESS THE F KEY TO CLOSE THE PAWN BASE

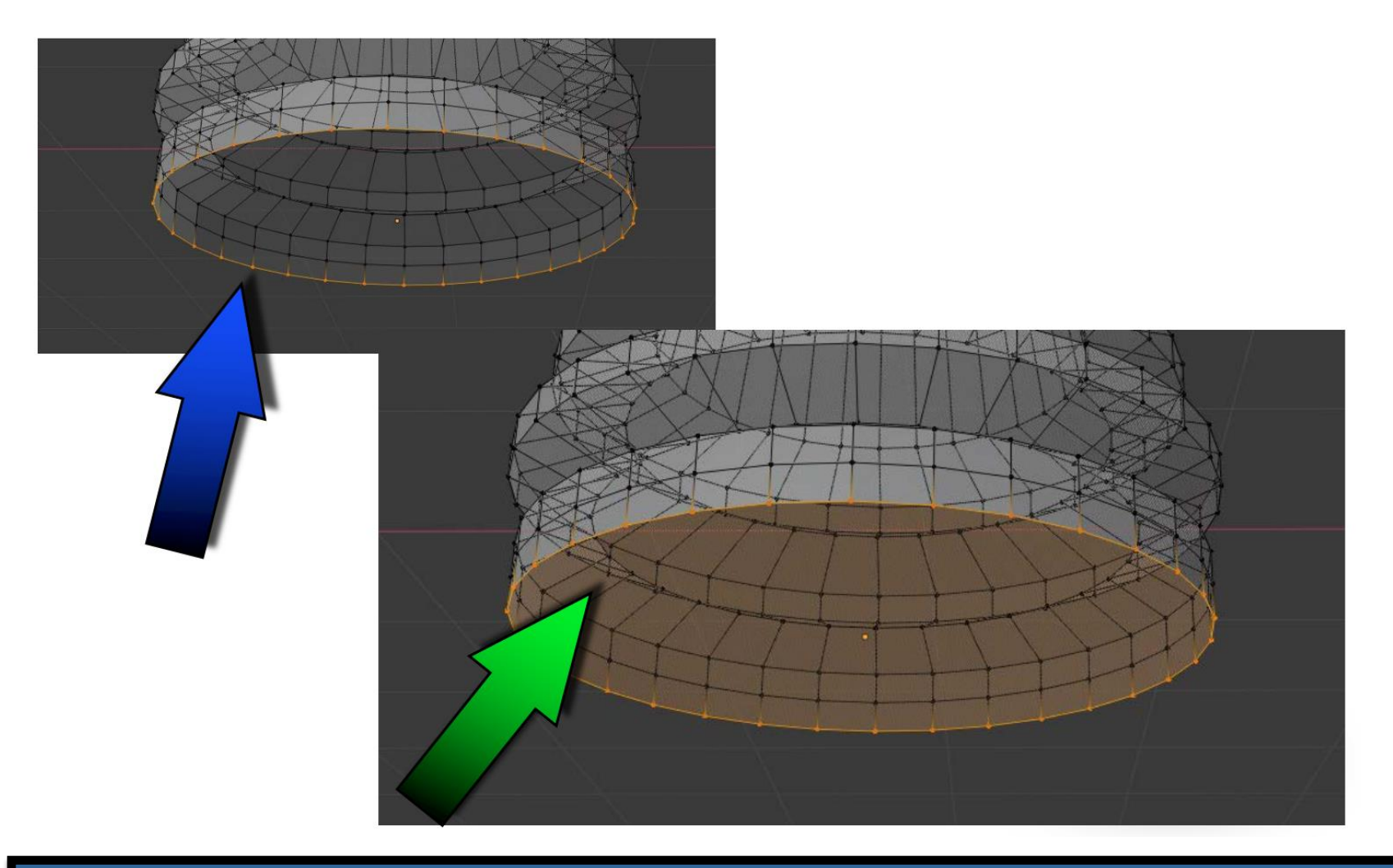

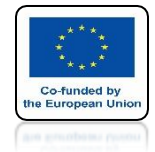

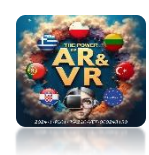

### PRESS THE TAB KEY TO RETURN TO OBJECT MODE

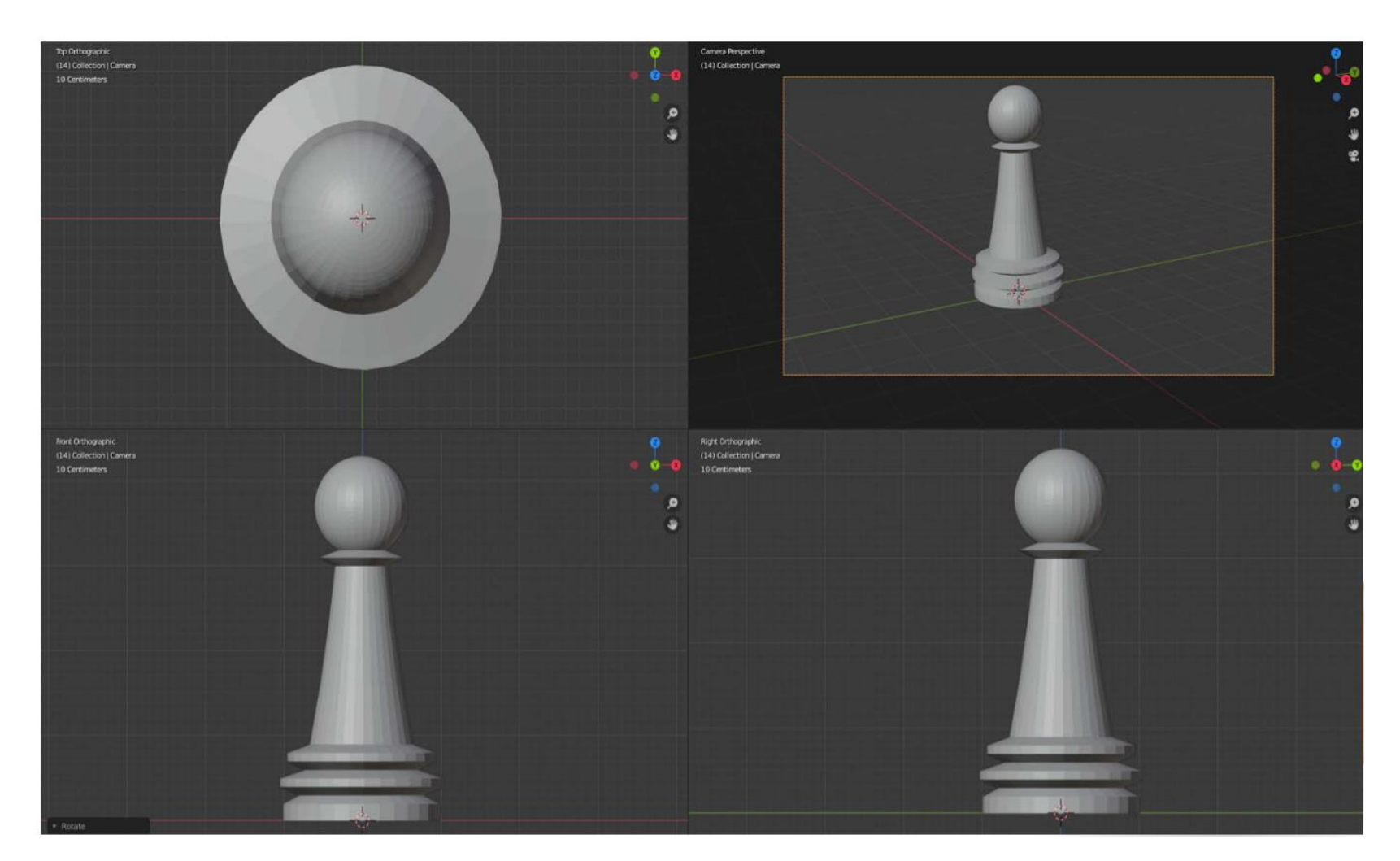

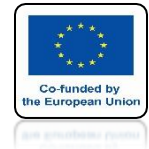

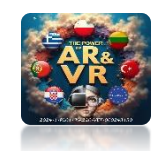

### PRESS KEY 0 ON THE NUMERIC KEYPAD TO SEE THE CAMERA VIEW

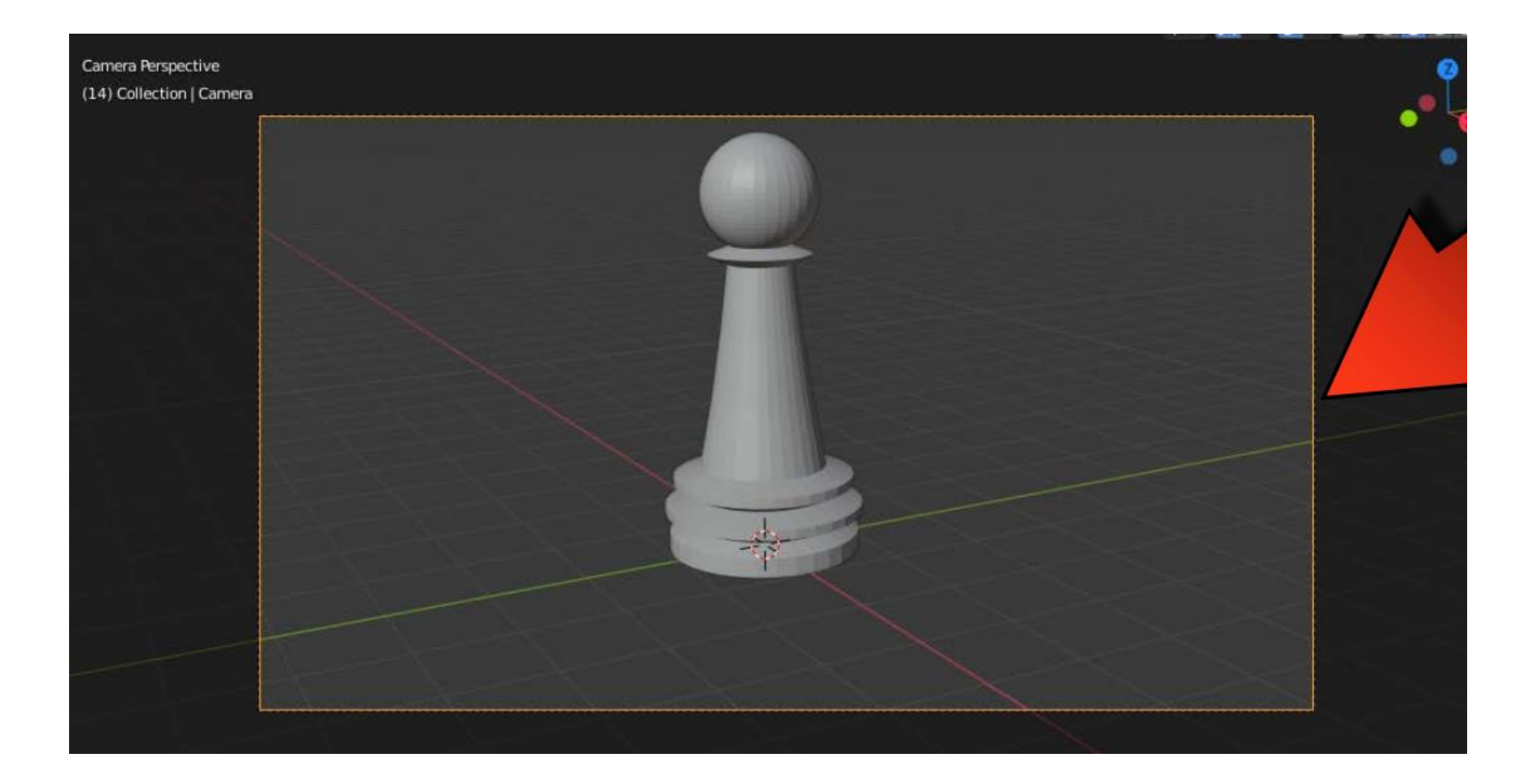

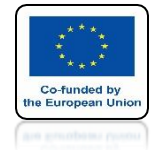

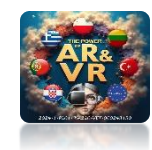

### ADD COLOR TO THE CREATED OBJECT YOURSELF

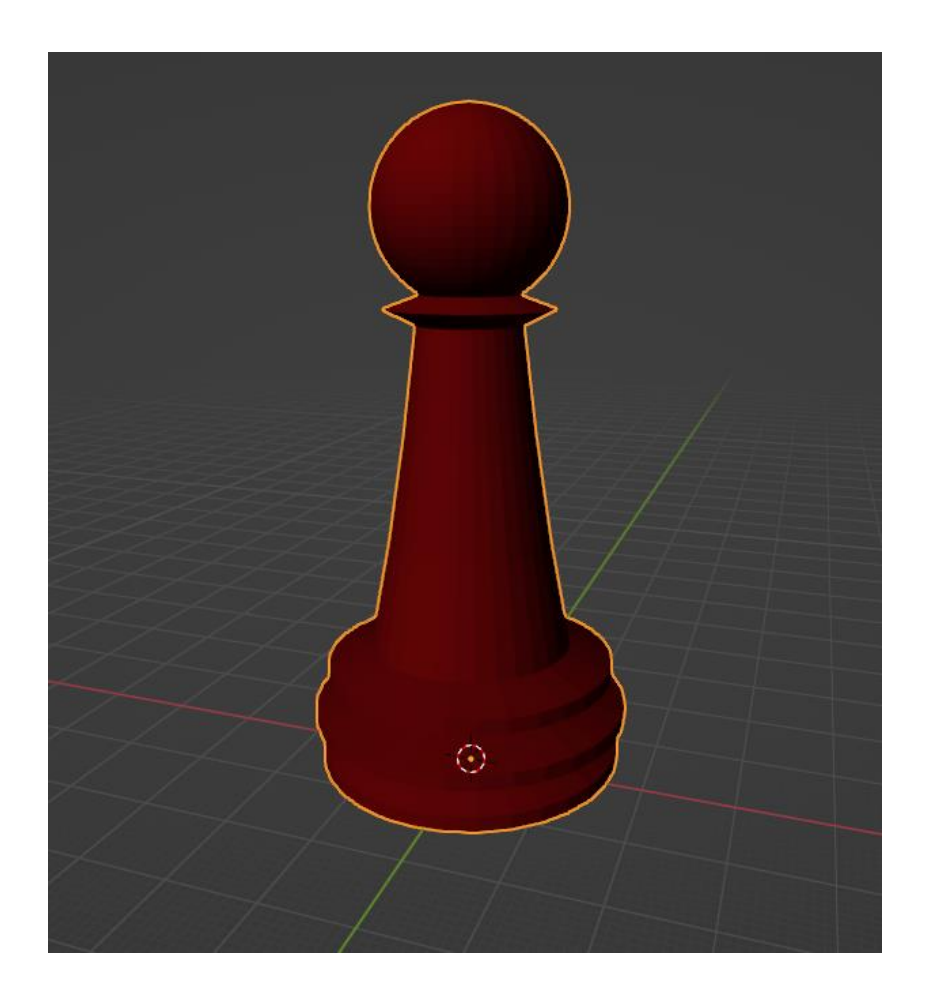

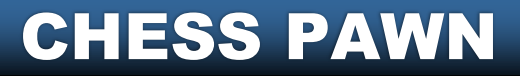

# THANK YOU FOR YOUR ATTENTION

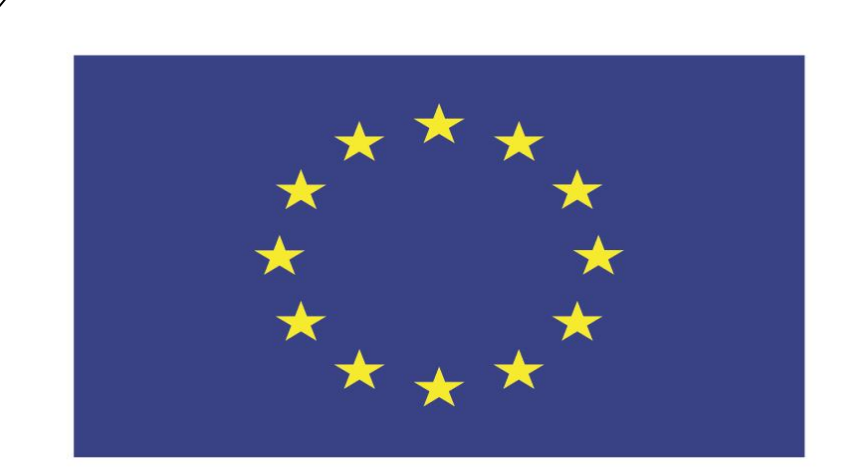

### Co-funded by the European Union

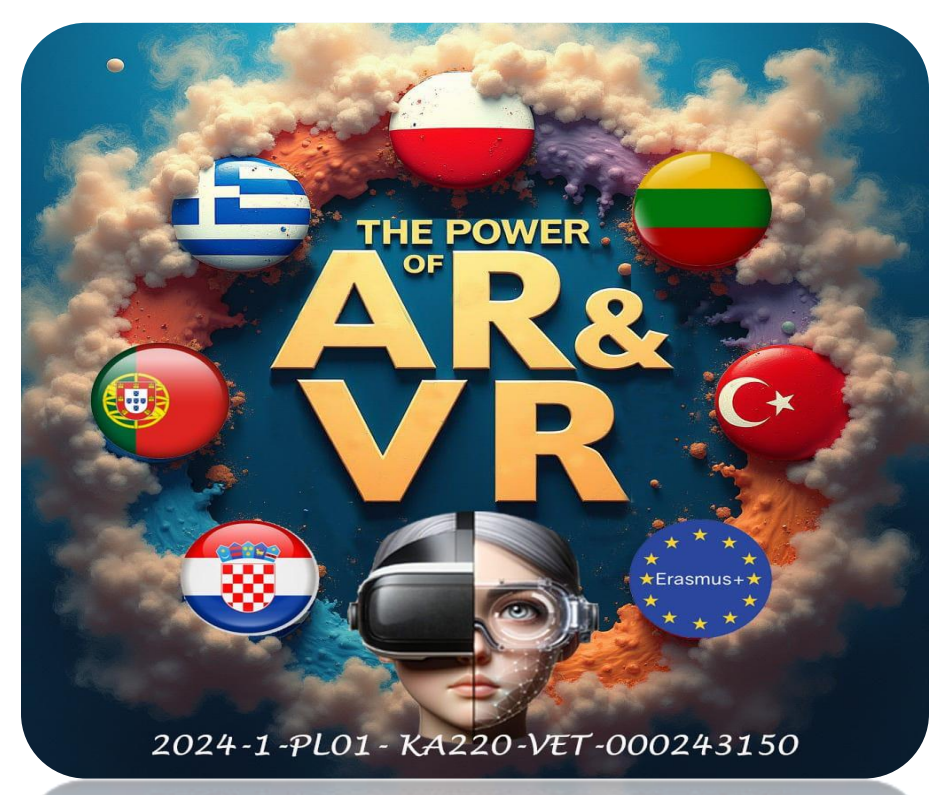

2024-1-PL01-KA220-VET-000243150

JACEK KAWAŁEK